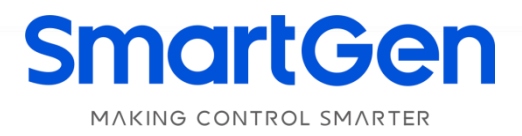

# HMC9000A/HMC9000S DIESEL ENGINE CONTROLLER (With J1939 Interface) USER MANUAL

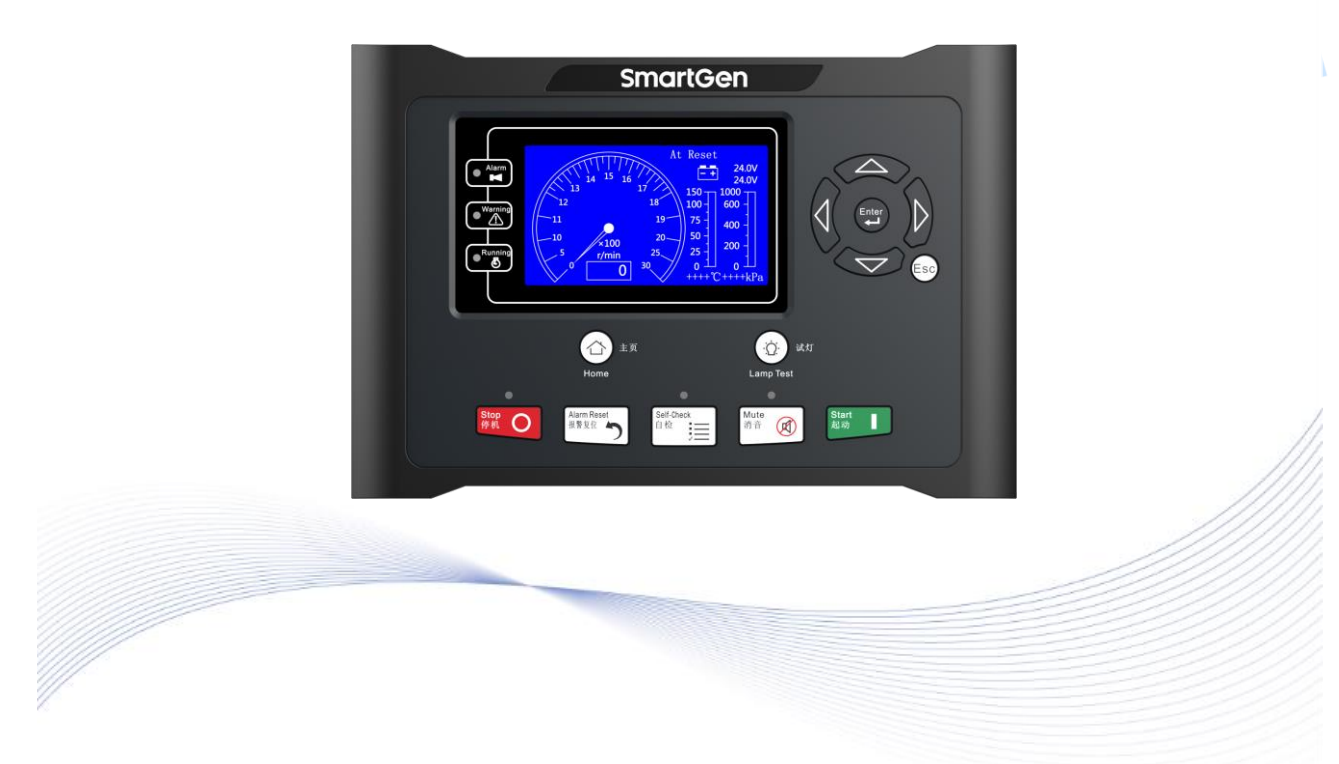

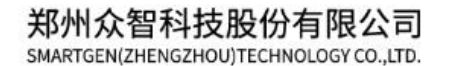

# SmartGenRegistered trademark

### No.28 Xuemei Street, Zhengzhou, Henan, China

Tel: +86-371-67988888/67981888/67992951 +86-371-67981000(overseas) Fax: +86-371-67992952 Email: <u>sales@smartgen.cn</u> Web: <u>www.smartgen.com.cn</u> www.smartgen.cn

All rights reserved. No part of this publication may be reproduced in any material form (including photocopying or storing in any medium by electronic means or other) without the written permission of the copyright holder.

SmartGen reserves the right to change the contents of this document without prior notice.

| Date       | Version | Content                                                          |  |
|------------|---------|------------------------------------------------------------------|--|
| 2016-08-08 | 1.0     | Original release.                                                |  |
| 2017-03-26 | 1.1     | Modified Volvo-EMS2 wiring connection mode.                      |  |
| 2017-11-25 | 1.2     | Added Enabled ECU Shutdown function and ECU alarms display mode. |  |
| 2018-12-25 | 1.3     | Added HMC9000S module description and model comparison list.     |  |
| 2023-05-23 | 1.4     | Updated the logo of SmartGen.                                    |  |
|            |         |                                                                  |  |
|            |         |                                                                  |  |

### Table 1 Software Version

### CONTENTS

| 1  | OVERVIEW5                                            |    |  |  |
|----|------------------------------------------------------|----|--|--|
| 2  | PERFORMANCE AND CHARACTERISTICS6                     |    |  |  |
| 3  | MODEL COMPARISON7                                    |    |  |  |
| 4  | TECHNICAL PARAMETERS                                 | 8  |  |  |
| 5  | OPERATOR INTERFACE                                   |    |  |  |
|    | 5.1 PUSHBUTTON DESCRIPTION                           |    |  |  |
|    | 5.2 LCD DISPLAY                                      | 10 |  |  |
|    | 5.2.1 MAIN SCREEN DISPLAY                            | 10 |  |  |
|    | 5.2.2 MEASURED DATA DISPLAY                          | 10 |  |  |
| 6  | OPERATION                                            | 11 |  |  |
|    | 6.1 REMOTE START/STOP OPERATION                      | 11 |  |  |
|    | 6.1.1 CONFIGURATION REQUIREMENTS                     | 11 |  |  |
|    | 6.1.2 REMOTE START SEQUENCE                          | 11 |  |  |
|    | 6.1.3 REMOTE STOP SEQUENCE                           | 12 |  |  |
|    | 6.2 LOCAL START/STOP OPERATION                       |    |  |  |
|    | 6.2.1 CONFIGURATION REQUIREMENTS                     | 12 |  |  |
|    | 6.2.2 LOCAL START SEQUENCE                           | 12 |  |  |
|    | 6.2.3 LOCAL STOP SEQUENCE                            | 12 |  |  |
| 7  | PROTECTION                                           |    |  |  |
|    | 7.1 WARNING                                          | 13 |  |  |
|    | 7.2 SHUTDOWN ALARMS                                  | 17 |  |  |
| 8  | PANEL CONFIGURATION                                  |    |  |  |
| 9  | INPUT/OUTPUT PORTS CONFIGURATION                     | 25 |  |  |
|    | 9.1 AUXILIARY INPUTS 1~18 FUNCTIONAL DEFINITION      | 25 |  |  |
|    | 9.2 OUTPUT PORTS 1~14 FUNCTION DEFINITION            | 27 |  |  |
|    | 9.3 SENSOR FUNCTION DEFINITION                       | 35 |  |  |
|    | 9.3.1 SENSOR CONFIGURATION LIST                      |    |  |  |
|    | 9.3.2 TEMPERATURE CURVES                             |    |  |  |
|    | 9.3.3 PRESSURE CURVES                                |    |  |  |
|    | 9.3.4 LIQUID LEVEL CURVES                            |    |  |  |
| 10 | BACK PANEL                                           | 37 |  |  |
| 11 | TYPICAL WIRING DIAGRAM                               | 41 |  |  |
| 12 | 2 COMMUNICATION CONFIGURATION AND CONNECTION         | 43 |  |  |
| 13 | CONTROLLER AND ENGINES EXPANSION (CANBUS) CONNECTION | 44 |  |  |
|    | 13.1 CUMMINS ISB/ISBE                                | 44 |  |  |
|    | 13.2 CUMMINS QSL9                                    | 44 |  |  |
|    | 13.3 CUMMINS QSM11                                   | 44 |  |  |
|    | 13.4 DETROIT DIESEL DDEC III / IV                    | 45 |  |  |
|    | 13.5 DEUTZ EMR2                                      | 45 |  |  |
|    | 13.6 JOHN DEERE                                      | 46 |  |  |
|    | 13.7 MTU MDEC                                        |    |  |  |
|    | 13.8 PERKINS                                         | 46 |  |  |
|    |                                                      | -  |  |  |

|    | 13.9 SCANIA                  | . 47 |
|----|------------------------------|------|
|    | 13.10 VOLVO EDC3             | . 47 |
|    | 13.11 VOLVO EDC4             | . 47 |
|    | 13.12 VOLVO-EMS2             | . 48 |
|    | 13.13 BOSCH                  | . 48 |
|    | 13.14 EXPANSION APPLICATIONS | . 48 |
| 14 | REMOTE MONITORING INTERFACE  | . 50 |
| 15 | INSTALLATION                 | . 50 |
| 16 | TROUBLESHOOTING              | . 51 |

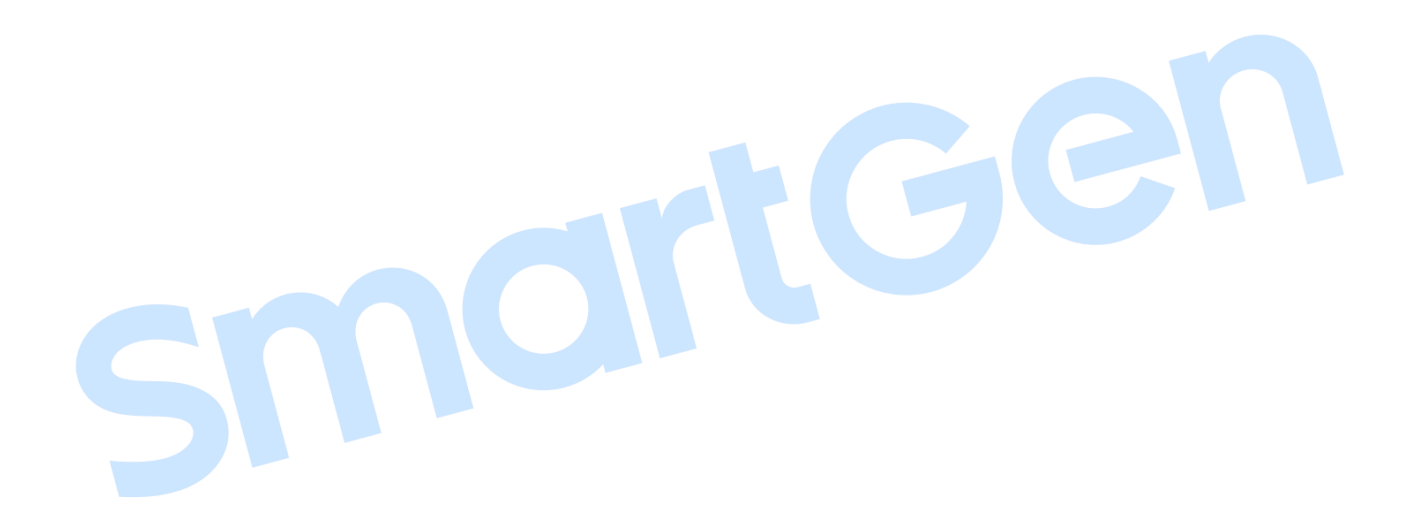

### 1 OVERVIEW

<u>HMC9000A/HMC9000S Diesel Engine Controller</u> integrates digitization, intelligentization and network technologies together, and is applicable for one-set diesel engine automation and monitoring system to achieve remote control on the engine, local automatic start/stop, data measurement, alarm protection and "three remotes" (remote control, remote measuring and remote communication). It employs TFT-LCD display screen with optional Chinese/English languages interface. It is simple and steady to operate.

<u>HMC9000A/HMC9000S Diesel Engine Controller</u> employs 32-bit ARM processor and can achieve precise measuring for multiple parameters, fixed value adjustment, time setting, and integer value adjustment etc. They can be configured and monitored from the front panel or by communication interface on PC. It has compact structure, simple wire connection and high reliability, which can be used for all kinds of diesel engine automation system. It is widely used in marine emergency genset, main propulsion engines, main generator engines and pump engines.

<u>HMC9000A/HMC9000S Diesel Engine Controller</u> has SAE J1939 Interface, which can communicate with electrical injection engines with J1939 interface. Speed, water temperature, fuel temperature and oil pressure etc. parameters can be displayed and read on the LCD directly through communication interface. Users are needless to install sensors and it reduces complex wires. This interface can also do all kinds of module expansion. Simple wiring ensures fast transport speed and high reliability.

<u>HMC9000A/HMC9000S Diesel Engine Controller</u> has remote-distance monitoring interface, which is used for remote monitoring and can perform start/stop and other functions remotely.

### 2 PERFORMANCE AND CHARACTERISTICS

- Core of 32-bit ARM micro-processor, 4.3-inch LCD display with backlight, optional Chinese/English language, tuch-button operation.
- Ability of controlling and communicating with dozens of electrical injection engines with J1939 interface. It can also connect with digital output module, security module, electric quantity protection module, analog input module etc. for users' convenience and needs.
- Realizing the function of remote-distance monitoring the engine via REMOTE (CANBUS) interface.
   Under the remote monitoring mode, other buttons on the controller do not work except Stop button.
   It is safe and convenient.
- Equipped with RS485 and USB communication interfaces. It can realize the functions of data communication and "three-remotes" by installing monitoring software on PC and MODBUS protocol.
- Protection control function: it can realize the Start/Stop, Alarm protection function under remote or local control mode.
- Override mode function: under this mode only over speed shutdown and emergency shutdown can stop the engine.
- Parameter setting function: it allows users to change and set the parameters and meanwhile they shall be stored in the FLASH memorizer so that they will not disappear in case of power outage.
- Four 4-20mA inputs: it can put in pressure or liquid level messages.
- Four resistance sensor inputs: it can put in pressure signal, PT100 temperature signal, liquid level signal or other signals.
- Two K-type thermocouple inputs: it can put in exhaust temperature signals.
- Real-time calendar, real-time clock, and total running time accumulation function.
- Displaying the total start accumulation times.
- Built-in speed detection equipment: it can precisely judge successful start status, normal running status and over speed status.
- Circularly 99 event logs preservation function: users can search the documentation on the spot.
- Double power supply monitoring and transferring function: power supply switchover can be performed through external interface by setting switchover voltage value.
- All parameters are done by digitalized modification: it gets rid of the analog adjustment methods
  of ordinary potentiometers and improves the reliability and stability of the whole genset.
- Break wire detection function for some Input/output ports.
- Modular structure design, and embedded installation way: Structure compact; size small; and operation easy and convenient.

### 3 MODEL COMPARISON

HMC9000 has two types: HMC9000S and HMC9000A.

Table 2 Comparison of the Two Types

|                                  |              | 71           |      |
|----------------------------------|--------------|--------------|------|
| Items                            | HMC9000S     | HMC9000A     | Note |
| LCD Size/Resolution              | 4.3" 480*272 | 4.3" 480*272 |      |
| Input Port No.                   | 18           | 18           |      |
| Output Port No.                  | 16           | 16           |      |
| Resistance Sensor No.            | 4            | 4            |      |
| Current Sensor No.               | 4            | 4            |      |
| K Type Input                     | 2            | 2            |      |
| Expansion CANBUS Interface       | •            | •            |      |
| Remote CANBUS Interface          | •            | •            |      |
| RS485 Interface                  | •            | •            |      |
| USB Interface                    | •            | •            |      |
| <b>RPU560A Module Derivation</b> | •            | •            |      |
| DIN16 Module Derivation          | •            |              |      |
| DOUT16A Module Derivation        | •            | •            |      |
| LA16 Module Derivation           | •            |              |      |
| HRM3300 Module Derivation        | •            | •            |      |
| AIN16-C Module Derivation        | •            |              |      |
| AIN16-PT/K Module Derivation     | •            |              |      |
| AIN16-M01 Module Derivation      | •            |              |      |
| HMP300 Module Derivation         |              | •            |      |
| AIN8 Module Derivation           |              | •            |      |
| AIN16 Module Derivation          | •            |              |      |
|                                  |              |              |      |
|                                  |              |              |      |

### **4** TECHNICAL PARAMETERS

### Table 3 Technical Parameters

| Parameter                        | Details                                                                                                    |  |  |
|----------------------------------|----------------------------------------------------------------------------------------------------|--|--|
| Working Voltage                  | DC18.0V to DC35.0V continuous power supply. (Only for 24V system)                                                                      |  |  |
| Overall Power Consumption        | <3W (Standby mode: ≤2W)                                                                                                    |  |  |
| Speed Sensor Voltage             | 1.0V to 24V (RMS)                                                                                                    |  |  |
| Speed Sensor Frequency           | Max 10,000 Hz                                                                                                    |  |  |
| Starter Relay Output             | 16 A connecting to common output port                                                                                                  |  |  |
| Fuel Relay Output                | 16 A connecting to common output port                                                                                                  |  |  |
| Auxiliary Relay Output 1         | 7 A connecting to common output port                                                                                                   |  |  |
| Auxiliary Relay Output 2         | 7 A connecting to common output port                                                                                                   |  |  |
| Auxiliary Relay Output 3         | 7 A connecting to common output port                                                                                                   |  |  |
| Auxiliary Relay Output 4         | 7 A connecting to common output port                                                                                                   |  |  |
| Auxiliary Relay Output 5         | 7 A connecting to common output port                                                                                                   |  |  |
| Auxiliary Relay Output 6         | 7 A 250VAC voltage free output                                                                                                    |  |  |
| Auxiliary Transistor Output 7~14 | B+ DC supply output. Output current: 0.5A.                                                                                             |  |  |
| Case Dimension                   | 266 mm x 182 mm x 45mm                                                                                                    |  |  |
| Panel Cutout                     | 214mm x 160mm                                                                                                    |  |  |
| Working Conditions               | Temperature: (-25~+70)°C; Relative Humidity: (20~93)%RH                                                                                |  |  |
| Storage Conditions               | Temperature: (-25~+70)°C                                                                                                    |  |  |
| Protection Class                 | IP65: adding a waterproof gasket between controller and screen                                                                         |  |  |
| Insulation Intensity             | Apply AC2.2kV voltage between high voltage terminal and low voltage terminal and the leakage current is not more than 3mA within 1min. |  |  |
| Weight                           | 0.90kg                                                                                                    |  |  |

### **5 OPERATOR INTERFACE**

### 5.1 PUSHBUTTON DESCRIPTION

#### **Table 4 Pushbutton Function Description**

| Icons                           | Keys          | Description                                                                                                    |  |  |
|---------------------------------|---------------|----------------------------------------------------------------------------------------------------|--|--|
| Stop<br>停机                      | Stop          | In machine side mode, stop the working generator;                                                                    |  |  |
|                                 | •             | In the stop process, fast stop the generator.                                                                        |  |  |
| Start<br>起动                     | Start         | In machine side mode, start the quiet engine.                                                                        |  |  |
| Alarm Reset<br>报警复位<br><b>う</b> | Alarm Reset   | Recover when alarms happen.                                                                                          |  |  |
| Self-Check<br>自检                | Self-Check    | Enter self-check mode automatically and check all threshold alarms without speed.                                    |  |  |
|                                 | Home          | Return to home page after pressing this button.                                                                      |  |  |
|                                 | Lamp Test     | Test panel LED indicators and the display screen.                                                                    |  |  |
| Mute<br>消音                      | Mute          | Remove the audible alarms.                                                                                           |  |  |
|                                 | Up/Increase   | <ol> <li>Turn over the page.</li> <li>Move the cursor up and increase the value in setting menu.</li> </ol>          |  |  |
| D                               | Down/Decrease | <ol> <li>Turn over the page.</li> <li>Move the cursor down and decrease the value in setting menu.</li> </ol>        |  |  |
|                                 | Left          | <ol> <li>Turn over the page.</li> <li>Move the cursor left in setting.</li> </ol>                                    |  |  |
|                                 | Right         | <ol> <li>Turn over the page.</li> <li>Move the cursor right in setting.</li> </ol>                                   |  |  |
| Enter                           | Set/Confirm   | <ol> <li>Enter parameter setting menu by pressing for more than 3 seconds.</li> <li>Confirm the settings.</li> </ol> |  |  |
| Esc                             | Exit          | <ol> <li>Return to the main screen.</li> <li>Return to the previous screen in settings menu.</li> </ol>              |  |  |

**AWARNING:** Default password is 01234. It can be changed by users to prevent others randomly altering the settings. Please clearly remember the password after the change. If it is forgotten, please contact SmartGen service department and feedback all the information on the "**ABOUT**" page of the controller.

#### 5.2 LCD DISPLAY

### 5.2.1 MAIN SCREEN DISPLAY

The main screen displays a tachometer (range: 0~3000 r/min), a thermometer (range: 0~150 °C; connected sensor is user-configurable, for example: default-configured sensor 1), an oil manometer (range: 0~1000 kpa; connected sensor is user-configurable, for example: default-configured sensor 5), and two powers' voltage display. The main screen displays as follows:

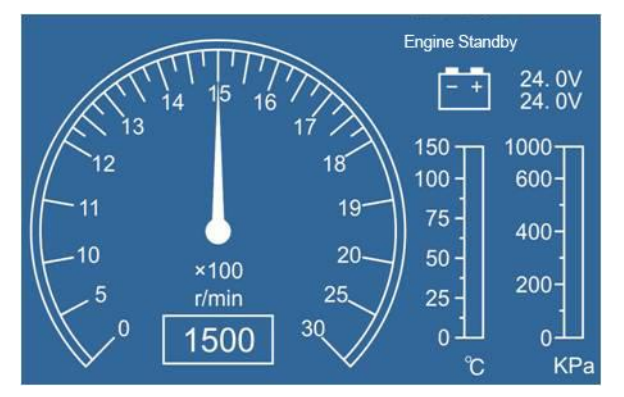

Fig. 1 Main Screen Display

### 5.2.2 MEASURED DATA DISPLAY

The main screen is divided into two separate display areas: the right and left parts. Left displays status

data steadfast and cannot turn over, and the right can turn over by using 🖤 button.

- a) Status page includes the following contents: engine working and running status and power status;
- b) Engine page includes the following contents:

engine speed, sensor 1-4 (resistance), sensor 5-8 (current), sensor 9~10(K-type thermocouple), main power voltage, spare power voltage, charger voltage, accumulated running time and total start times.

Note: sensor names can be users-defined.

- c) If J1939 is enabled, ECU data display shall appear on the main screen. ECU data includes: cooling liquid pressure, coolant level, engine oil temperature, fuel temperature, fuel pressure, air inlet temperature, air outlet temperature, turbine pressure, fuel consumption, total fuel consumption etc. (Different engines include different parameters).
- d) Alarm page.

It displays all kinds of warning alarms and shutdown alarms. It displays at most 5 SPN and corresponding FMI at the same time when ECU alarms happen.

**A**NOTE: About ECU alarms and shutdown alarms if it displays the detailed alarm contents, please check the engine according to them, otherwise please check the engine manual according to SPN alarm code.

e) Event log page.

It records all shutdown events and the time when they occur.

- f) Other information about the module includes the following contents: Module date and time, input and output interface status.
- g) About page includes the following contents:

#### Release software version, and hardware version.

| Status                                                   | Engine                                        |  |
|----------------------------------------------------------|-----------------------------------------------|--|
| Generator status<br>Standby mode<br>Normal running       | Engine speed<br>1500 r/min                    |  |
| Power status<br>Main power normal<br>Backup power normal | 85°C 185°F                                    |  |
|                                                          | Engine oil pressure<br>465kPa 67.4psi 4.65Bar |  |
|                                                          | Fuel level                                    |  |
|                                                          | 100%                                          |  |
|                                                          | Main battery voltage                          |  |
|                                                          | 27.6V                                         |  |
|                                                          | Backup battery voltage                        |  |
| \delta 1500 r/min                                        | No Alarm.                                     |  |

Fig. 2 Engine Page

### **6** OPERATION

### 6.1 REMOTE START/STOP OPERATION

#### 6.1.1 CONFIGURATION REQUIREMENTS

Any one of the auxiliary input ports can be configured to remote mode input. When the input port is active, the controller shall be in remote control mode.

### 6.1.2 REMOTE START SEQUENCE

- a) When "Remote Start" input is active, "Start Delay" starts.
- b) LCD status page displays "Start Delay" countdown.
- c) After "Start Delay" time, pre-heating relay is energized (if configured), and LCD status page displays "Preheat Delay XX".
- d) After "Preheat Delay" time, fuel relay outputs for 1 second, and then start relay output. If during the "starting time" the engine does not start successfully, the fuel relay and the start relay stop outputting and enter "Crank Rest Time" and wait for next start.
- e) In the start times configured, if the engine does not start, the controller shall output starting failure signal and stop and at the same time LCD alarm page displays starting failure alarm.
- f) Among the starting times, if it starts, it enters "Safety On Time", in which low oil pressure, high water temperature, low speed, charging failure alarms are invalid. After "Safety On Time", it enters "Start Idle Delay" (if configured).
- g) During the "Start Idle Delay" time, under speed alarm is disabled. When "Start Idle Delay" is finished, "High Speed Warm-up Delay" time starts (if configured).
- h) When "High Speed Warm-up Delay" ends, if engine speed and oil pressure are normal, then the generator works normally, if they are abnormal, then the controller shutdown alarm happens (LCD alarm screen displays shutdown alarm data.).

**CANOTE:** If remote monitoring controller is use to start the genset, press the Start key and there is not starting delay, and other processes are the same as the above start input.

### 6.1.3 REMOTE STOP SEQUENCE

- a) When the "Remote Stop" input is active, the "Stop Delay" is initiated.
- b) Once the "Stop Delay" has expired, "High Speed Cooling Delay" is energized.
- c) When "Stop Idle Delay" (if configured) starts, idling relay is energized and outputs.
- d) When "ETS Solenoid Hold" begins, ETS relay is energized and outputs and meanwhile fuel relay and is de-energized and automatically judges whether stop is completed.
- e) When "Fail to Stop Delay" begins, complete stop is detected automatically.
- f) When the generator stops completely, it enters standby mode. Otherwise, it enters stop failure mode and has Stop Failure Alarm (If it stops completely after the alarm, then it enters standby mode and press Alarm Reset key, and it shall remove the failure alarm.).

**ANOTE:** If remote monitoring controller is used to stop the genset, press the Stop key and there is not stopping delay, and other processes are the same as the above stop input.

#### 6.2 LOCAL START/STOP OPERATION

### 6.2.1 CONFIGURATION REQUIREMENTS

Any one of the input ports can be configured to machine side mode input. After machine side mode input is active, the controller shall be in machine side mode.

### 6.2.2 LOCAL START SEQUENCE

- a) Press and preheating relay outputs (if configured). LCD status screen displays "Preheat Delay XX".
- b) After the preheating delay time ends, fuel relay outputs for 1 second, and starter relay outputs. If the generator does not start during "Cranking Time", fuel relay and starter relay stop outputting and enter "Crank Rest Time", waiting for another starting.
- c) In the starting times set, if the generator does not start, the controller initiates starting failure shutdown and meanwhile LCD alarm screen displays starting failure alarm.
- d) Among the starting times, if the generator starts, it shall enter "Safety On Time", in which low oil pressure, high water temperature, under speed, charging failure etc. alarm data are all inactive. After "Safety On Time", it enters "Start Idle Delay" (if configured).
- e) During "Start Idle Delay" time, under speed alarm is active. After "Start Idle Delay" it enters high-speed "Warming up Delay" (if configured).
- f) After high speed warming up delay, if the oil pressure and speed of the generator are normal, then it works normally. If they are abnormal, then the controller shall operate alarm and shutdown (LCD alarm screen displays shutdown alarm data.).

### 6.2.3 LOCAL STOP SEQUENCE

- a) Press and the high speed "Cooling Delay" is then initiated.
- b) "Stop Idle Delay" (if configured) starts, and idling relay is energized and outputs.
- c) When "ETS Solenoid Hold" begins, ETS relay is energized and fuel relay is de-energized and automatically judges whether the generator stops completely.
- d) "Fail to Stop Delay" begins, and complete stop is detected automatically.

e) When the generator stops completely, it enters standby mode. Otherwise, it enters stop failure mode and has Stop Failure Alarm (If it stops completely after the alarm, then it enters standby mode and press Alarm Reset key, and it shall remove the failure alarm.).

### 7 PROTECTION

### 7.1 WARNING

When warning signals are detected by the controller, it only sounds warnings and does not stop. And at same time it displays the alarm type.

| No   | Туре                           | Detection Range                           | Description                                                                                                    |
|------|--------------------------------|-------------------------------------------|----------------------------------------------------------------------------------------------------|
| INU. | Type                           | Detection Kange                           | When the controller detects that the engine aread                                                                                                    |
| 1    | Overspeed Warning              | Always active.                            | has exceeded the pre-set value, it will initiate a<br>warning alarm and the corresponding alarm<br>information will be displayed on LCD.                                                          |
| 2    | Underspeed<br>Warning          | "Waiting For Load"→<br>"Cooling Delay"    | When the controller detects that the engine speed<br>has fallen below the pre-set value, it will initiate a<br>warning alarm and the corresponding alarm<br>information will be displayed on LCD. |
| 3    | Loss of Speed<br>Signal        | "Start Idle Delay" →<br>"Stop Idle Delay" | When the controller detects that the engine speed<br>is 0, it will initiate a warning alarm and the<br>corresponding alarm information will be displayed<br>on LCD.                               |
| 4    | Start Failure                  | Start finished in the preset start times. | If engine fails to start after preset start attempts,<br>controller initiates warning alarm and the<br>corresponding alarm information will be displayed<br>on LCD.                               |
| 5    | Stop Failure                   | After "Fail to Stop Delay"                | After "Fail to Stop Delay", if gen-set does not stop<br>completely, it will initiate a warning alarm and the<br>corresponding alarm information will be displayed<br>on LCD.                      |
| 6    | Charging Alternator<br>Failure | When generator is normal running          | When the controller detects that charger voltage<br>has fallen below the pre-set value, it will initiate a<br>warning alarm and the corresponding alarm<br>information will be displayed on LCD.  |
| 7    | Auxiliary Input 1-18           | User-defined effective<br>range           | When the controller detects that the auxiliary input 1-18 warning signals, it will initiate a warning alarm and the corresponding alarm information will be displayed on LCD.                     |
| 8    | ECU Warning                    | Always active.                            | When the controller detects that ECU warning signals, it will initiate a warning alarm and the corresponding alarm information will be displayed on LCD.                                          |
| 9    | Sensor 1~10 High               | > preset warning speed                    | When the controller detects that the sensor 1-10<br>high warning signals, it will initiate a warning<br>alarm and the corresponding alarm information<br>will be displayed on LCD.                |
| 10   | Sensor 1~10 Low                | >preset warning speed                     | When the controller detects that the sensor 1-10 warning signals, it will initiate a warning alarm and the corresponding alarm information will be displayed on LCD.                              |

#### Table 5 Warning types

| No. | Туре                           | Detection Range                                       | Description                                                                                                    |
|-----|--------------------------------|-------------------------------------------------------|----------------------------------------------------------------------------------------------------|
| 11  | Sensor 1~10 Open<br>Circuit    | Always active                                         | When the controller detects that the sensor 1-10<br>open circuit warning signals, it will initiate a<br>warning alarm and the corresponding alarm<br>information will be displayed on LCD.                       |
| 12  | Battery 1<br>Under-voltage     | Always active                                         | When the controller detects that the B1 battery voltage has fallen below the pre-set value for more than 20s, it will initiate a warning alarm and the corresponding alarm information will be displayed on LCD. |
| 13  | Battery 1<br>Over-voltage      | Always active                                         | When the controller detects that the B1 battery voltage has exceeded the pre-set value, it will initiate a warning alarm and the corresponding alarm information will be displayed on LCD.                       |
| 14  | Battery 2<br>Under-voltage     | Always active                                         | When the controller detects that the B2 battery voltage has fallen below the pre-set value for more than 20s, it will initiate a warning alarm and the corresponding alarm information will be displayed on LCD. |
| 15  | Battery 2<br>Over-voltage      | Always active                                         | When the controller detects that the B2 battery voltage has exceeded the pre-set value, it will initiate a warning alarm and the corresponding alarm information will be displayed on LCD.                       |
| 16  | Speed Broken Wire<br>Warning   | Always active                                         | When the controller detects disconnection signals<br>of the speed-detecting sensor, it will initiate a<br>warning alarm and the corresponding alarm<br>information will be displayed on LCD.                     |
| 17  | Fuel Broken Wire<br>Warning    | Always active                                         | When the controller detects disconnection signals<br>of the fuel-detecting sensor, it will initiate a<br>warning alarm and the corresponding alarm<br>information will be displayed on LCD.                      |
| 18  | Input 1 Broken Wire<br>Warning | Always active (if disconnection detection is enabled) | When the controller detects input 1 disconnection<br>signal, it will initiate a warning alarm and the<br>corresponding alarm information will be displayed<br>on LCD.                                            |
| 19  | Input 2 Broken Wire<br>Warning | Always active (if disconnection detection is enabled) | When the controller detects input 2 disconnection<br>signal, it will initiate a warning alarm and the<br>corresponding alarm information will be displayed<br>on LCD.                                            |
| 20  | Input 3 Broken Wire<br>Warning | Always active (if disconnection detection is enabled) | When the controller detects input 3 disconnection<br>signal, it will initiate a warning alarm and the<br>corresponding alarm information will be displayed<br>on LCD.                                            |
| 21  | Input 4 Broken Wire<br>Warning | Always active (if disconnection detection is enabled) | When the controller detects input 4 disconnection signal, it will initiate a warning alarm and the corresponding alarm information will be displayed on LCD.                                                     |
| 22  | Input 5 Broken Wire<br>Warning | Always active (if disconnection detection is enabled) | When the controller detects input 5 disconnection signal, it will initiate a warning alarm and the corresponding alarm information will be displayed on LCD.                                                     |

| No. | Туре                                         | Detection Range                                             | Description                                                                                                    |
|-----|----------------------------------------------|-------------------------------------------------------------|----------------------------------------------------------------------------------------------------|
| 23  | Input 6 Broken Wire<br>Warning               | Always active (if<br>disconnection detection is<br>enabled) | When the controller detects input 6 disconnection<br>signal, it will initiate a warning alarm and the<br>corresponding alarm information will be displayed<br>on LCD.        |
| 24  | Output 1 Broken<br>Wire Warning              | Always active (if<br>disconnection detection is<br>enabled) | When the controller detects output 1 disconnection signal, it will initiate a warning alarm and the corresponding alarm information will be displayed on LCD.                |
| 25  | Output 2 Broken<br>Wire Warning              | Always active (if<br>disconnection detection is<br>enabled) | When the controller detects output 2 disconnection signal, it will initiate a warning alarm and the corresponding alarm information will be displayed on LCD.                |
| 26  | Output 3 Broken<br>Wire Warning              | Always active (if disconnection detection is enabled)       | When the controller detects output 3 disconnection signal, it will initiate a warning alarm and the corresponding alarm information will be displayed on LCD.                |
| 27  | RPU 560A<br>Communication<br>Failure         | Always active (after<br>RPU560A is enabled)                 | When the controller detects RPU560A module communication failure, it will initiate a warning alarm and the corresponding alarm information will be displayed on LCD.         |
| 28  | DOUT16 Module 1<br>Communication<br>Failure  | Always active (after<br>DOUT16 Module 1 is<br>enabled)      | When the controller detects DOUT16 module 1 communication failure, it will initiate a warning alarm and the corresponding alarm information will be displayed on LCD.        |
| 29  | DOUT16 Module 2<br>Communication<br>Failure  | Always active (after<br>DOUT16 Module 2 is<br>enabled)      | When the controller detects DOUT16 module 2 communication failure, it will initiate a warning alarm and the corresponding alarm information will be displayed on LCD.        |
| 30  | HMP300<br>Communication<br>Failure           | Always active (after<br>HMP300 Module is<br>enabled)        | When the controller detects HMP300 module<br>communication failure, it will initiate a warning<br>alarm and the corresponding alarm information<br>will be displayed on LCD. |
| 31  | AIN8<br>Communication<br>Failure             | Always active (after<br>AIN8 Module is enabled)             | When the controller detects AIN8 module<br>communication failure, it will initiate a warning<br>alarm and the corresponding alarm information<br>will be displayed on LCD.   |
| 32  | LED-Module 1<br>Communication<br>Failure     | Always active (after<br>LA16 Module 1 is<br>enabled)        | When the controller detects LA16 module 1 communication failure, it will initiate a warning alarm and the corresponding alarm information will be displayed on LCD.          |
| 33  | LED-Module 2<br>Communication<br>Failure     | Always active (after<br>LA16 Module 2 is<br>enabled)        | When the controller detects LA16 module 2 communication failure, it will initiate a warning alarm and the corresponding alarm information will be displayed on LCD.          |
| 34  | AIN16-C-Module 1<br>Communication<br>Failure | Always active (after<br>AIN16-C Module 1 is<br>enabled)     | When the controller detects AIN16-C module 1 communication failure, it will initiate a warning alarm and the corresponding alarm information will be displayed on LCD.       |
| 35  | AIN16-C-Module 2<br>Communication            | Always active (after<br>AIN16-C Module 2 is                 | When the controller detects AIN16 module 2 communication failure, it will initiate a warning                                                                                 |

| No.                                                                                                    | Туре                                           | Detection Range                                           | Description                                                                                                    |
|----------------------------------------------------------------------------------------------------|------------------------------------------------|-----------------------------------------------------------|----------------------------------------------------------------------------------------------------|
|                                                                                                    | Failure                                        | enabled)                                                  | alarm and the corresponding alarm information will be displayed on LCD.                                                                                                    |
| 36                                                                                                    | AIN16 Module 1<br>Communication<br>Failure     | Always active (after<br>AIN16 Module 1 is<br>enabled)     | When the controller detects AIN16 module 1<br>communication failure, it will initiate a warning<br>alarm and the corresponding alarm information<br>will be displayed on LCD.     |
| 37                                                                                                    | AIN16 Module 2<br>Communication<br>Failure     | Always active (after<br>AIN16 Module 2 is<br>enabled)     | When the controller detects AIN16 module 2 communication failure, it will initiate a warning alarm and the corresponding alarm information will be displayed on LCD.              |
| 38                                                                                                    | AIN16-PT Module 1<br>Communication<br>Failure  | Always active (after<br>AIN16-PT Module 1 is<br>enabled)  | When the controller detects AIN16-PT module 1<br>communication failure, it will initiate a warning<br>alarm and the corresponding alarm information<br>will be displayed on LCD.  |
| 39                                                                                                    | AIN16-PT Module 2<br>Communication<br>Failure  | Always active (after<br>AIN16-PT Module 2 is<br>enabled)  | When the controller detects AIN16-PT module 2 communication failure, it will initiate a warning alarm and the corresponding alarm information will be displayed on LCD.           |
| 40                                                                                                    | AIN16-M01 Module<br>1 Communication<br>Failure | Always active (after<br>AIN16-M01 Module 1 is<br>enabled) | When the controller detects AIN16-M01 module 1<br>communication failure, it will initiate a warning<br>alarm and the corresponding alarm information<br>will be displayed on LCD. |
| 41                                                                                                    | AIN16-M01 Module<br>2 Communication<br>Failure | Always active (after<br>AIN16-M01 Module 2 is<br>enabled) | When the controller detects AIN16-M01 module 2 communication failure, it will initiate a warning alarm and the corresponding alarm information will be displayed on LCD.          |
| 42                                                                                                    | Input Module 1<br>Communication<br>Failure     | Always active (after<br>Input Module 1 is enabled)        | When the controller detects Input module 1<br>communication failure, it will initiate a warning<br>alarm and the corresponding alarm information<br>will be displayed on LCD.     |
| 43                                                                                                    | Input Module 2<br>Communication<br>Failure     | Always active (after<br>Input Module 2 is enabled)        | When the controller detects Input module 2 communication failure, it will initiate a warning alarm and the corresponding alarm information will be displayed on LCD.              |
| <b>ANOTE:</b> The warning types of auxiliary inputs must be active when they are configured by users. External input port alarms are only active when they are configured as external expansion panel input. |                                                |                                                           |                                                                                                    |

ANOTES:

- 1. DOUT16 Module 1: expanding 16 channels of digital output module 1
- 2. RPU560A: expanding security module
- 3. HMP300: power quantity protection module
- 4. AIN8: analog signal input module
- 5. LA16: expanding 16 channels of LED lamp indication module
- 6. AIN16-C: expanding 16 channels of 4~20mA analog signal input module
- 7. AIN16-PT/K: expanding 16 channels of PT100 analog signal input module/expanding 16 channels of K-type measurement module (Either-or for common channel)
- 8. AIN16: expanding 16 channels of analog signal input module
- 9. AIN16-M01: expanding analog signal input/output module
- 10. DIN16: expanding 16 channels of switch signal input module

### 7.2 SHUTDOWN ALARMS

When controller detects shutdown alarm, it stops immediately and displays alarm type.

#### Table 6 Shutdown alarms

| No. | Туре                                                                                                    | Detection range                          | Description                                                                                                    |  |
|-----|----------------------------------------------------------------------------------------------------|------------------------------------------|----------------------------------------------------------------------------------------------------|--|
| 1   | Emergency Stop<br>Alarm                                                                                                    | Always active                            | When the controller detects an emergency stop<br>alarm signal, it will initiate a shutdown alarm and<br>the corresponding alarm information will be<br>displayed on LCD.                              |  |
| 2   | Overspeed Alarm                                                                                                    | Always active                            | When the controller detects that the generator<br>speed has exceeded the pre-set value, it will<br>initiate a shutdown alarm and the corresponding<br>alarm information will be displayed on LCD.     |  |
| 3   | Underspeed Alarm                                                                                                    | "Waiting For Load"→<br>"Cooling Delay"   | When the controller detects that the generator<br>speed has fallen below the pre-set value, it will<br>initiate a shutdown alarm and the corresponding<br>alarm information will be displayed on LCD. |  |
| 4   | Loss of Speed<br>Signal Alarm                                                                                               | "Start Idle Delay"→ "Stop<br>Idle Delay" | When the controller detects that the genset<br>speed is 0, it will initiate a shutdown alarm and<br>the corresponding alarm information will be<br>displayed on LCD.                                  |  |
| 5   | Auxiliary Input 1-18<br>Alarm                                                                                               | User-defined                             | When the controller detects that the auxiliary<br>input 1-18 shutdown alarm input, it will initiate a<br>shutdown alarm and the corresponding alarm<br>information will be displayed on LCD.          |  |
| 6   | ECU Alarm                                                                                                    | Always active                            | When the controller detects ECU shutdown<br>alarm signal, it will initiate a shutdown alarm and<br>the corresponding alarm information will be<br>displayed on LCD.                                   |  |
| 7   | ECU<br>Communication<br>Failure Alarm                                                                                       | Do not detect in stop or standby mode    | If the module cannot detect CAN signal, it will initiate a shutdown alarm and the corresponding alarm information will be displayed on LCD.                                                           |  |
| 8   | Sensor 1~10 High<br>Alarm                                                                                                   | >preset warning speed                    | When the controller detects sensor 1-10 active<br>shutdown alarm signal, it will initiate a shutdown<br>alarm and the corresponding alarm information<br>will be displayed on LCD.                    |  |
| 9   | Sensor 1~10 Low<br>Alarm                                                                                                    | >preset warning speed                    | When the controller detects sensor 1-10 active<br>shutdown alarm signal, it will initiate a shutdown<br>alarm and the corresponding alarm information<br>will be displayed on LCD.                    |  |
|     | <b>CAUTION:</b> The alarm types of auxiliary inputs are active only when they are configured by users. If the controller is |                                          |                                                                                                    |  |

in override mode, only "Emergency Shutdown" and "Overspeed Shutdown" can work.

NOTE1: ECU shutdown happens when "ECU Shutdown" is enabled and ECU shutdown alarm signal is detected.

### 8 PANEL CONFIGURATION

Press for over 3 seconds and the controller enters configuration interface by which all parameters can be set for the controller. For details please see below.

| Return<br>Module Set<br>Timer Set ><br>Engine Set<br>Sensor Set<br>Digital Inputs<br>Relay Outputs        | <ul> <li>Start Delay</li> <li>Stop Delay</li> <li>Preheat Delay</li> <li>Cranking Time</li> <li>Crank Rest Time</li> <li>Safety On Time</li> <li>Start Idle Time</li> <li>Warming Up Time</li> <li>Cooling Time</li> <li>Stop Idle Time</li> <li>ETS Hold Time</li> </ul> | Interface 1:<br>are used to change the contents<br>needed to set.<br>(Interface 2), (Interface 2), (In                                                                                                    |
|----------------------------------------------------------------------------------------------------|----------------------------------------------------------------------------------------------------|----------------------------------------------------------------------------------------------------|
| Return<br>Module Set<br>Timer Set ><br>Engine Set<br>Sensor Set<br>Digital Inputs<br>Relay Outputs        | <ul> <li>Start Delay</li> <li>Stop Delay</li> <li>Preheat Delay</li> <li>Cranking Time</li> <li>Crank Rest Time</li> <li>Safety On time</li> <li>Start Idle time</li> <li>Warming Up time</li> <li>Cooling Time</li> <li>Stop Idle Time</li> <li>ETS Hold Time</li> </ul> | Interface 2:<br>A A are used to change the contents<br>needed to set.<br>are used to change the contents<br>is used to confirm the<br>setting (Interface 4), are is used to return<br>to the previous screen (Interface 1).                                                                                                    |
| Return<br>Module Set<br><b>Timer Set&gt;</b><br>Engine Set<br>Sensor Set<br>Digit Inputs<br>Relay Outputs | <ul> <li>Start Delay</li> <li>Stop Delay</li> <li>Preheat Delay</li> <li>Cranking Time</li> <li>Crank Rest Time</li> <li>Safety On Time</li> <li>Start Idle Time</li> <li>Warming Up time</li> <li>Cooling Time</li> <li>Stop Idle Time</li> <li>ETS Hold Time</li> </ul> | Interface 3:<br>are used to change the contents<br>needed to set. $\stackrel{\text{form}}{\stackrel{\text{form}}{\stackrel{form}}{\stackrel{form}}{fo$ |
| >Start Delay                                                                                              |                                                                                                    | Interface 4:                                                                                                    |

| >Start Delay<br>>Stop Delay<br>>Preheat Delay | 00008 | Interface 4:<br>Press ettings (Interface 5), |
|-----------------------------------------------|-------|----------------------------------------------|
| >Cranking Time                                |       |                                              |

| <ul> <li>Crank Rest Time</li> <li>Safety On Time</li> <li>Start Idle Time</li> <li>Warming Up Time</li> <li>Cooling Time</li> <li>Stop Idle Time</li> </ul>                                                                                                    |       | to return to the previous screen (Interface 6).                                                                                                    |
|----------------------------------------------------------------------------------------------------|-------|----------------------------------------------------------------------------------------------------|
| <ul> <li>&gt;Start Delay</li> <li>&gt;Stop Delay</li> <li>&gt;Preheat Delay</li> <li>&gt;Cranking Time</li> <li>&gt;Crank Rest Time</li> <li>&gt;Safety On Time</li> <li>&gt;Start Idle Time</li> <li>&gt;Warming Up Time</li> <li>&gt;Cooling Time</li> <li>&gt;Stop Idle Time</li> <li>&gt;ETS Hold Time</li> </ul> | 00008 | Interface 5:<br>Press ♥ ♥ to change cursor position, ←<br>♥ are used for changing cursor value,<br>♥ Confirm setting (Interface 4), Esc exit<br>setting (Interface 4).  |
| <ul> <li>Start Delay</li> <li>Stop Delay</li> <li>Preheat Delay</li> <li>Cranking Time</li> <li>Crank Rest Time</li> <li>Safety On Time</li> <li>Start Idle Time</li> <li>Warming Up Time</li> <li>Cooling Time</li> <li>Stop Idle Time</li> <li>ETS Hold Time</li> </ul>                                             | 00008 | Interface 6:<br>The setting of the setting of the setting of the setting of the settings (Interface 4),<br>The settings of the previous screen (return to interface 1). |

**ANOTE:** Press and it can exit directly in the process of configuration.

### **Table 7 Parameter Configuration Items**

|     | Parameter Name    | Range     | Default         | Remarks                             |
|-----|-------------------|-----------|-----------------|-------------------------------------|
| 1.  | Start Delay       | (0-3600)s | 1               | Timer setting                       |
| 2.  | Stop Delay        | (0-3600)s | 1               | Timer setting                       |
| 3.  | Preheat Delay     | (0-3600)s | 0               | Timer setting                       |
| 4.  | Cranking Time     | (3-60s)   | 8               | Timer settings                      |
| 5.  | Crank Rest Time   | (3-60s)   | 10              | Timer settings                      |
| 6.  | Safety On Time    | (0-3600)s | 10              | Timer settings                      |
| 7.  | Start Idle Time   | (0-3600)s | 0               | Timer settings                      |
| 8.  | Warming Up Time   | (0-3600)s | 10              | Timer settings                      |
| 9.  | Cooling Time      | (0-3600)s | 10              | Timer settings                      |
| 10. | Stop Idle Time    | (0-3600)s | 0               | Timer settings                      |
| 11. | ETS Hold Time     | (0-3600)s | 20              | Timer settings                      |
| 12. | Fail To Stop Time | (0-3600)s | 0               | Timer settings                      |
| 13. | J1939 Enable      | (0-1)     | 0 Disable       | Engine settings<br>HMC9000E without |
| 14. | Engine Type       | (0-39)    | 0 Normal Genset | Engine settings                     |

| Parameter Name             | Range                                                                              | Default         | Remarks         |
|----------------------------|------------------------------------------------------------------------------------|-----------------|-----------------|
| 15. SPN Alarm Version      | (1-3)                                                                              | Version 1       | Engine settings |
| 16. Flywheel Teeth         | (1-300)                                                                            | 118             | Engine settings |
| 17. Rated Speed            | (1-5999)r/min                                                                      | 1500            | Engine settings |
| 18. Speed On Load          | (0-200)%                                                                           | 90%             | Engine settings |
| 19. Oil Pressure On Load   | (1-1000)kpa<br>(Related to<br>sensor 5)                                            | 200             | Engine settings |
| 20. Start Attempts         | (1-30)                                                                             | 3               | Engine settings |
| 21. Disc. Condition        | (0-2)<br>0: Engine Speed<br>1: Oil Pressure<br>2: Engine<br>Speed+ Oil<br>Pressure | 0: Engine Speed | Engine settings |
| 22. Disconnect Speed       | (0-200)%                                                                           | 25%             | Engine settings |
| 23. Disconnect OP          | (10-1000)kPa                                                                       | 80              | Engine settings |
| 24. Under Speed Shut       | (0-200)%                                                                           | 85%             | Engine settings |
| 25. Under Speed Delay      | (0-3600)s                                                                          | 1               | Engine settings |
| 26. Under Speed Warn       | (0-200)%                                                                           | 90%             | Engine settings |
| 27. Under Speed Return     | (0-200)%                                                                           | 92%             | Engine settings |
| 28. Over Speed Shut        | (0-200)%                                                                           | 115%            | Engine settings |
| 29. Over Speed Delay       | (0-3600)s                                                                          | 1               | Engine settings |
| 30. Over Speed Warn        | (0-200)%                                                                           | 110%            | Engine settings |
| 31. Over Speed Return      | (0-200)%                                                                           | 108%            | Engine settings |
| 32. Speed Lose Delay       | (0-3600)s                                                                          | 1               | Engine settings |
| 33. Speed Lose Act         | (0-2)<br>0: No Action<br>1: Shutdown<br>2: Warn                                    | 1: Shutdown     | Engine settings |
| 34. Charge Alt Fail        | (0-60.0)V                                                                          | 16.0            | Engine settings |
| 35. Bat Rated Volt         | (0-60.0)V                                                                          | 24.0            | Engine settings |
| 36. Bat1 Over Volt         | (0-200)%                                                                           | 125%            | Engine settings |
| 37. Bat2 Over Volt         | (0-200)%                                                                           | 125%            | Engine settings |
| 38. Bat1 Under Volt        | (0-200)%                                                                           | 75%             | Engine settings |
| 39. Bat2 Under Volt        | (0-200)%                                                                           | 75%             | Engine settings |
| 40. ECU Shutdown Enabled   | (0-1)<br>0:Disabled<br>1:Enabled                                                   | 1               | Engine settings |
| 41. Main Switch Spare Volt | (0-200)%                                                                           | 75%             | Engine settings |
| 42. Spare Switch Main Volt | (0-200)%                                                                           | 90%             | Engine settings |
| 43. Heating Up Limit       | (0-100)°C                                                                          | 42              | Engine settings |
| 44. Heating Down Limit     | (0-100) °C                                                                         | 37              | Engine settings |
| 45. Fuel Pump Out          | (0-100)%                                                                           | 20              | Engine settings |
| 46. Fuel Pump Cut          | (0-100)%                                                                           | 30              | Engine settings |
| 47. Cycle Lubricate Enable | (0-1)<br>0:Disabled<br>1:Enabled                                                   | 0               | Engine settings |
| 48. Cycle Gap Time         | (0-7200)min                                                                        | 300             | Engine settings |
| 49. Lubricate Time         | (0-7200)s                                                                          | 300             | Engine settings |

| Parameter Name         | Range       | Default     | Remarks           |
|------------------------|-------------|-------------|-------------------|
| 50. Speed Adjust. Rate | (1-100)     | 10          | Engine settings   |
| 51. Device ID          | (1-254)     | 1           | Module settings   |
|                        | (0-1)       |             |                   |
| 52. Language select    | 0: Chinese  | 0: Chinese  | Module settings   |
|                        | 1: English  |             |                   |
| 53. Password set       | (0-9999)    | 01234       | Module settings   |
|                        | (0-4)       |             |                   |
|                        | 0: 2400 bps |             |                   |
| 54 DO 405 David a st   | 1:4800bps   | 0.000       | Module settings   |
| 54. RS485 Baud set     | 2:9600bps   | 2: 9600bps  | RS485 Baud Rate   |
|                        | 3:19200bps  |             |                   |
|                        | 4: 38400bps |             |                   |
|                        | (0-1)       |             |                   |
| 55. RPU560A Enable     | 0: Disabled | 0: Disabled | Module settings   |
|                        | 1: Enabled  |             |                   |
|                        | (0-1)       |             |                   |
| 56. DOU16 Module 1     | 0: Disabled | 0: Disabled | Module settings   |
|                        | 1: Enabled  |             | 5                 |
|                        | (0-1)       |             | Module settings   |
| 57. DOU16 Module 2     | 0: Disabled | 0: Disabled | (not available in |
|                        | 1: Enabled  |             | HMC9000A)         |
|                        | (0-1)       |             | Module settings   |
| 58. DIN16 Module 1     | 0: Disabled | 0: Disabled | (not available in |
|                        | 1: Enabled  |             | HMC9000A)         |
|                        | (0-1)       |             | Module settings   |
| 59. DIN16 Module 2     | 0: Disabled | 0: Disabled | (not available in |
|                        | 1: Enabled  |             | НМС9000А)         |
|                        | (0-1)       |             | Module settings   |
| 60. AIN16 Module 1     | 0: Disabled | 0: Disabled | (not available in |
|                        | 1: Enabled  |             | HMC9000A)         |
|                        | (0-1)       |             | Module settings   |
| 61. AIN16 Module 2     | 0: Disabled | 0: Disabled | (not available in |
|                        | 1: Enabled  |             | НМС9000А)         |
|                        | (0-1)       |             | Module settings   |
| 62. LA16 Module 1      | 0: Disabled | 0: Disabled | (not available in |
|                        | 1: Enabled  |             | HMC9000A)         |
|                        | (0-1)       |             | Module settings   |
| 63. LA16 Module 2      | 0: Disabled | 0: Disabled | (not available in |
|                        | 1: Enabled  |             | HMC9000A)         |
|                        | (0-1)       |             | Module settings   |
| 64. AIN16C Module 1    | 0: Disabled | 0: Disabled | (not available in |
|                        | 1: Enabled  |             | HMC9000A)         |
|                        | (0-1)       |             | Module settings   |
| 65. AIN16C Module 2    | 0: Disabled | 0: Disabled | (not available in |
|                        | 1: Enabled  |             | HMC9000A)         |
|                        | (0-1)       |             | Module settings   |
| 66. AIN16PT Module 1   | 0: Disabled | 0: Disabled | (not available in |
|                        | 1: Enabled  |             | HMC9000A)         |
|                        | (0-1)       |             | Module settings   |
| 67. AIN 16P1 MODULE 2  | 0: Disabled | U: Disabled | (not available in |

| Parameter Name                  | Range             | Default                 | Remarks             |
|---------------------------------|-------------------|-------------------------|---------------------|
|                                 | 1: Enabled        |                         | HMC9000A)           |
|                                 | (0-1)             |                         | Module settings     |
| 68. AIN16M01 Module 1           | 0: Disabled       | 0: Disabled             | (not available in   |
|                                 | 1: Enabled        |                         | HMC9000A)           |
|                                 | (0-1)             |                         | Module settings     |
| 69. AIN16M01 Module 2           | 0: Disabled       | 0: Disabled             | (not available in   |
|                                 | 1: Enabled        |                         | HMC9000A)           |
|                                 | (0-1)             |                         | Module settings     |
| 70. AIN16K Module 1             | 0: Disabled       | 0: Disabled             | (not available in   |
|                                 | 1: Enabled        |                         | HMC9000A)           |
|                                 | (0-1)             |                         | Module settings     |
| 71. AIN16K Module 2             | 0: Disabled       | 0: Disabled             | (not available in   |
|                                 | 1: Enabled        |                         | HMC9000A)           |
|                                 | (0-1)             |                         | Module settings     |
| 72. AIN8 Enable                 | 0: Disabled       | 0: Disabled             | (not available in   |
|                                 | 1: Enabled        |                         | HMC9000S)           |
|                                 | (0-1)             | 0: 250kbps              |                     |
| 73. Expand Module Baud Rate     | 0: 250kbps        | 000po                   | Module settings     |
|                                 | 1: 125kbps        |                         |                     |
| 74. Remote Control CAN Bau      | (0-1)             | 0: 250kbps              |                     |
| Rate                            | 0: 250kbps        |                         | Module settings     |
|                                 | 1: 125kbps        |                         |                     |
|                                 | (0-1)             |                         | Module settings     |
| 75. HMP300 Module               | 0: Disabled       | 0: Disabled             | (not available in   |
|                                 | 1: Enabled        |                         | HMC9000S)           |
| 76. Time Settings               |                   |                         | Module settings     |
| 77. Sensor 1 set (Resistance    | See 9.3 Sensor fu | nction configuration    | Sensor settings     |
| input, default: coolan          | Note: Resistance  | type input range is not |                     |
| temperature)                    |                   |                         | 0                   |
| 78. Sensor 2 set (Resistance    | See 9.3 Sensor Tu | nction configuration    | Sensor settings     |
| temperature)                    |                   | type input range is not |                     |
|                                 | Soo 0.2 Sonoor fu | nation configuration    | Sanaar aattinga     |
| 79. Sensor 3 set (Resistance    | Noto: Desistance  |                         | Sensor settings     |
| input)                          | applicable        | type input range is not |                     |
|                                 | Soo 0 2 Sonsor fu | notion configuration    | Sonsor cottings     |
| 80. Sensor 4 set (Resistance    | Note Resistance   | type input range is not | Sensor settings     |
| input, default: liquid level)   | applicable        | type input range is not |                     |
| 81 Sensor 5 set (4~20mA input   |                   |                         | Sensor settings     |
| default: lubricating of         | See 9.3 Sensor fu | nction configuration    | Sensor Settings     |
| pressure)                       |                   |                         |                     |
| 82. Sensor 6 set (4-20mA input) | See 9.3 Sensor fu | nction configuration    | Sensor settings     |
| 83. Sensor 7 set (4-20mA input) | See 9.3 Sensor fu | nction configuration    | Sensor settings     |
| 84. Sensor 8 set (4-20mA input) | See 9.3 Sensor fu | nction configuration    | Sensor settings     |
| 85. Sensor 9 se                 |                   | guiddon                 |                     |
| (k-thermocouple input)          | See 9.3 Sensor fu | nction configuration    | Sensor settings     |
| 86. Sensor 10 se                |                   |                         |                     |
| (k-thermocouple input)          | See 9.3 Sensor fu | nction configuration    | Sensor settings     |
|                                 |                   | 15: Override Mode       |                     |
| 87. Input 1 Set Function        | (0-50)            | Input                   | Input port settings |

| Parameter Name                           |             | Range   | Default                                  | Remarks              |
|------------------------------------------|-------------|---------|------------------------------------------|----------------------|
|                                          | Active type | (0-1)   | 0: Close to activate                     | Input port settings  |
| 00 Innut 2 Cat                           | Function    | (0-50)  | 16: Emergency Stop                       | Input port settings  |
| oo. input 2 Set                          | Active type | (0-1)   | 0: Close to activate                     | Input port settings  |
| 89. Input 3 Set                          | Function    | (0-50)  | 1: Custom<br>(Fuel Leak)                 | Input port settings  |
|                                          | Active type | (0-1)   | 0: Close to activate                     | Input port settings  |
| 90. Input 4 Set                          | Function    | (0-50)  | 1: Custom<br>(Air Pressure Low)          | Input port settings  |
|                                          | Active type | (0-1)   | 0: Close to activate                     | Input port settings  |
| 91. Input 5 Set                          | Function    | (0-50)  | 1: Custom<br>(Crankcase Pressure<br>Low) | Input port settings  |
|                                          | Active type | (0-1)   | 0: Close to activate                     | Input port settings  |
| 02 Input 6 Sot                           | Function    | (0-50)  | 9: Local mode input                      | Input port settings  |
| 92. Input 6 Set                          | Active type | (0-1)   | 0: Close to activate                     | Input port settings  |
| 93. Input 7 Set                          | Function    | (0-50)  | 10: Remote control mode input            | Input port settings  |
|                                          | Active type | (0-1)   | 0: Close to activate                     | Input port settings  |
| 0.4 June 1 0.0 st                        | Function    | (0-50)  | 11: Remote Start                         | Input port settings  |
| 94. Input 8 Set                          | Active type | (0-1)   | 0: Close to activate                     | Input port settings  |
|                                          | Function    | (0-50)  | 12: Remote Stop                          | Input port settings  |
| 95. Input 9 Set                          | Active type | (0-1)   | 0: Close to activate                     | Input port settings  |
|                                          | Function    | (0-50)  | 31: Turning Chain                        | Input port settings  |
| 96. Input TU Set                         | Active type | (0-1)   | 0: Close to activate                     | Input port settings  |
| 97. Input 11 Set Function<br>Active type | Function    | (0-50)  | 0: Not Used                              | Input port settings  |
|                                          | Active type | (0-1)   | 0: Close to activate                     | Input port settings  |
| 00 Innut 10 Cat                          | Function    | (0-50)  | 0: Not Used                              | Input port settings  |
| 98. Input 12 Set                         | Active type | (0-1)   | 0: Close to activate                     | Input port settings  |
| 00 Input 12 Cat                          | Function    | (0-50)  | 0: Not used                              | Input port settings  |
| Active type                              | Active type | (0-1)   | 0: Close to activate                     | Input port settings  |
| 100 Input 14 Cot                         | Function    | (0-50)  | 0: Not used                              | Input port settings  |
| 100.input 14 Set                         | Active type | (0-1)   | 0: Close to activate                     | Input port settings  |
| 101 Input 15 Cat                         | Function    | (0-50)  | 0: Not used                              | Input port settings  |
| TOT. Input 15 Set                        | Active type | (0-1)   | 0: Close to activate                     | Input port settings  |
| 102 Input 16 Sot                         | Function    | (0-50)  | 0: Not used                              | Input port settings  |
| TOZ. IIIput TO Set                       | Active type | (0-1)   | 0: Close to activate                     | Input port settings  |
| 102 Input 17 Cot                         | Function    | (0-50)  | 0: Not used                              | Input port settings  |
| TUS.IIIput 17 Set                        | Active type | (0-1)   | 0: Close to activate                     | Input port settings  |
| 104 Input 19 Sot                         | Function    | (0-50)  | 0: Not used                              | Input port settings  |
| 104.11put 18 Set                         | Active type | (0-1)   | 0: Close to activate                     | Input port settings  |
| 105. Output 1                            | Function    | (0-255) | 8: ETS Hold                              | Output port settings |
| Set                                      | Output type | (0-1)   | 0: Normally open                         | Output port settings |
| 106. Output 2                            | Function    | (0-255) | 71: Over Speed<br>Shutdown               | Output port settings |
|                                          | Output type | (0-1)   | 0: Normally open                         | Output port settings |
| 107. Output 3                            | Function    | (0-255) | 75: Fail To Start                        | Output port settings |
| Set                                      | Output type | (0-1)   | 0: Normally open                         | Output port settings |
| 108. Output 4                            | Function    | (0-255) | 3: Audible Alarm                         | Output port settings |
| Set                                      | Output type | (0-1)   | 0: Normally open                         | Output port settings |

| Paramete                                                          | Parameter Name F |                      | Default            | Remarks              |
|-------------------------------------------------------------------|------------------|----------------------|--------------------|----------------------|
| 109. Output 5                                                     | Function         | (0-255)              | 18: Ready Go       | Output port settings |
| Set                                                               | Output type      | (0-1)                | 0: Normally open   | Output port settings |
| 110. Output 6                                                     | Function         | (0-255)              | 49: Crank Success  | Output port settings |
| Set                                                               | Output type      | (0-1)                | 0: Normally open   | Output port settings |
| 111. Output 7                                                     | Function         | (0-255)              | 27: Common Alarm   | Output port settings |
| Set                                                               | Output type      | (0-1)                | 0: Normally open   | Output port settings |
| 112. Output 8                                                     | Function         | (0-255)              | 2: Air flap        | Output port settings |
| Set                                                               | Output type      | (0-1)                | 0: Normally open   | Output port settings |
| 113. Output 9                                                     | Function         | (0-255)              | 15: Pre-lubricate  | Output port settings |
| Set                                                               | Output type      | (0-1)                | 0: Normally open   | Output port settings |
| 114. Output 10                                                    | Function         | (0-255)              | 50: Normal Running | Output port settings |
| Set                                                               | Output type      | (0-1)                | 0: Normally open   | Output port settings |
| 115. Output 11                                                    | Function         | (0-255)              | 0: Not Used        | Output port settings |
| Set                                                               | Output type      | (0-1)                | 0: Normally open   | Output port settings |
| 116. Output 12                                                    | Function         | (0-255)              | 0: Not Used        | Output port settings |
| Set                                                               | Output type      | (0-1)                | 0: Normally open   | Output port settings |
| 117. Output 13                                                    | Function         | (0-255)              | 0: Not Used        | Output port settings |
| Set                                                               | Output type      | (0-1)                | 0: Normally open   | Output port settings |
| 118. Output 14                                                    | Function         | (0-255)              | 0: Not Used        | Output port settings |
| Set                                                               | Output type      | (0-1)                | 0: Normally open   | Output port settings |
| Note 1: Input ports                                               | s 1-18 correspon | d to controller term | inals A-R.         |                      |
| Note 2: Output ports 1-14 correspond to controller terminals A-R. |                  |                      |                    |                      |

### Table 8 Other parameters configuration: Only by PC software

| Parameter Name               | Contents                                                 |
|------------------------------|----------------------------------------------------------|
| Resistance sensor 1 settings | User-defined sensor curve settings                       |
| Resistance sensor 2 settings | User-defined sensor curve settings                       |
| Resistance sensor 3 settings | User-defined sensor curve settings                       |
| Resistance sensor 4 settings | User-defined sensor curve settings                       |
| Sensor 1~10 name settings    | User-defined sensor name                                 |
| Output 1 custom settings     | Name / Button/ Active period /Output delay / Output time |
| Output 2 custom settings     | Name / Button/ Active period /Output delay / Output time |
| Output 3 custom settings     | Name / Button/ Active period /Output delay / Output time |
| Output 4 custom settings     | Name / Button/ Active period /Output delay / Output time |
| Output 5 custom settings     | Name / Button/ Active period /Output delay / Output time |
| Output 6 custom settings     | Name / Button/ Active period /Output delay / Output time |
| Output 7 custom settings     | Name / Button/ Active period /Output delay / Output time |
| Output 8 custom settings     | Name / Button/ Active period /Output delay / Output time |
| Output 9 custom settings     | Name / Button/ Active period /Output delay / Output time |
| Output 10 custom settings    | Name / Button/ Active period /Output delay / Output time |
| Output 11 custom settings    | Name / Button/ Active period /Output delay / Output time |
| Output 12 custom settings    | Name / Button/ Active period /Output delay / Output time |
| Output 13 custom settings    | Name / Button/ Active period /Output delay / Output time |
| Output 14 custom settings    | Name / Button/ Active period /Output delay / Output time |

### 9 INPUT/OUTPUT PORTS CONFIGURATION

### 9.1 AUXILIARY INPUTS 1~18 FUNCTIONAL DEFINITION

#### **Table 9 Digital Input Port Configuration**

| No.              | Settings                | Contents                             | Description                   |
|------------------|-------------------------|--------------------------------------|-------------------------------|
| 1                | Function Choice         | (0-50)                               | Please see Table 10.          |
| 2                |                         |                                      | 0: Close to activate          |
| 2                | Active type             | (0-1)                                | 1: Open to activate           |
|                  |                         |                                      | 0: From Safety On Delay       |
| 2                | Arming                  | (0.2)                                | 1: From Crank                 |
| 3                | Anning                  | (0-3)                                | 2: Always                     |
|                  |                         |                                      | 3: Never                      |
|                  |                         |                                      | 0: Warning                    |
| 4                | Active Action           | (0-2)                                | 1: Shutdown                   |
|                  |                         |                                      | 2: Indication                 |
| 5                | Input Delay             | (0-20.0)s                            |                               |
|                  | Draken Mine Alerma      |                                      | 0:Disabled 1:Enabled          |
| 6                | Broken Wire Alarm (0-1) | Only input ports 1~6 and speed input |                               |
| Detection Enable |                         |                                      | have this function.           |
| 7                | Character String        | User-defined input port              | 20 English symbols/10 Chinese |
| /                | Display                 | names                                | characters                    |

### Table 10 Input Port Functions

| No. | Function          | Description                                                            |
|-----|-------------------|------------------------------------------------------------------------|
| 0   | Not used          | Not used                                                               |
| 1   | User-defined      | Users-defined contents                                                 |
| 2   | Alarm Mute        | Stop "Audible Alarm" output when it is active.                         |
| 3   | Alarm Reset       | Reset all alarms when it is active.                                    |
| 4   | Speed Raise       | Speed raise output close when the input is active.                     |
| 5   | Speed Drop        | Speed drop output close when the input is active.                      |
| 6   | Reserved          |                                                                        |
| 7   | Reserved          |                                                                        |
| 8   | Lamp Test         | All LED indicators are illuminated when input is active.               |
| 9   | Local Mode Input  | Local mode is activated when input is active.                          |
| 10  | Remote Mode Input | Remote mode is activated when input is active.                         |
|     |                   | Under the remote control mode, when the input is active, it can        |
| 11  | Domoto Start      | automatically start the generator, and when the stop output is active, |
|     | Remote Start      | it can stop the engine moving. (pressing for 1 second or over, or      |
|     |                   | continuously are Ok.)                                                  |
| 12  | Remote Stop       | The generator stops when it is active.                                 |
|     |                   | Under the remote control mode, when the input is active, it can        |
| 13  | Remote Start/Stop | automatically start the generator; when it is inactive, the generator  |
|     |                   | stops.                                                                 |

| No. | Function Description    |                                                                                                   |  |
|-----|-------------------------|---------------------------------------------------------------------------------------------------|--|
| 14  | Pre-lubrication         | If the output is set as pre-lubrication, when it is active, the relay                             |  |
| 14  |                         | opens after outputting the pre-lubrication time.                                                  |  |
|     |                         | Override mode is activated when the input is active; in override mode                             |  |
| 15  | Override Mode Input     | only overspeed shutdown and emergency shutdown will stop the                                      |  |
|     |                         | engine.                                                                                           |  |
| 16  | Emergency Stop Input    | The controller shuts down the engine immediately and records                                      |  |
| 10  |                         | occurrence time.                                                                                  |  |
|     |                         | All buttons in panel are inactive and there is $oldsymbol{	ilde{	extsf{a}}}$ on the left of first |  |
| 17  | Panel Key Lock          | row                                                                                               |  |
|     |                         | on LCD when input is active.                                                                      |  |
| 18  | Reserved                |                                                                                                   |  |
| 19  | Backup Power            | Main Power is changed into backup power when it is active                                         |  |
|     | Switchover              |                                                                                                   |  |
| 20  | Speed Raising Aid       | Speed-raising relay is disconnected when it is active.                                            |  |
| 21  | Reserved                |                                                                                                   |  |
| 22  | Speed Drop Aid          | Speed-dropping relay is disconnected when it is active.                                           |  |
| 23  | Water Heating           | Feedback signal of water heating output; The screen displays Water                                |  |
|     | Feedback                | Heating feedback when the input is active.                                                        |  |
| 24  | Pre-lubrication         | Feedback signal of pre-lubrication output; The screen displays                                    |  |
|     | Feedback                | Pre-lubrication feedback when the input is active.                                                |  |
| 25  | Charging Feedback       | Feedback signal of charging output; The screen displays Charging                                  |  |
|     |                         | feedback when the input is active.                                                                |  |
| 26  | Remote Emergency        | Remote emergency stop alarm is made when input is active.                                         |  |
|     | Stop                    |                                                                                                   |  |
| 27  | Reserved                |                                                                                                   |  |
| 28  | Quick start             | Cranking will start directly (without preheating) when the input is                               |  |
|     |                         | active.                                                                                           |  |
| 29  | Reserved                |                                                                                                   |  |
| 30  | 60Hz Input              | Frequency selection of ECU engine                                                                 |  |
| 31  | Interlock               | The generator is prohibited to start when it is active.                                           |  |
| 32  | Cylinder Cleaning Input | Starter relay outputs when cylinder cleaning input is active.                                     |  |
| 33  | Reserved                | Reserved                                                                                          |  |
| 34  | Reserved                | Reserved                                                                                          |  |
| 35  | Auto Mode Input         | The controller enters auto mode when it is active.                                                |  |
| 36  | Auto Start Input        | Starting via this input port when it is active.                                                   |  |
| 37  | Gearbox Forward         | Controller Screen displays gearbox forward when it is active.                                     |  |
|     |                         | Not available in HMC9000S.                                                                        |  |
| 38  | Gearbox Backward        | Controller Screen displays gearbox backward when it is active.                                    |  |
|     |                         | Not available in HMC9000S.                                                                        |  |
|     | Remote Control Mode     | The controller enters remote control mode when it is active, and                                  |  |
| 39  | Innut (1)               | under this mode the starting attempt of the engine is 1 and there is                              |  |
|     |                         | not starting failure alarm.                                                                       |  |

| No.   | Function | Description |
|-------|----------|-------------|
| 40    | Reserved |             |
| 41-50 | Reserved |             |

**ANOTE:** The name of the input ports 1~18 only can be configured via PC software.

### 9.2 OUTPUT PORTS 1~14 FUNCTION DEFINITION

| No | Items                                 | Contents                                                                                                    | Remarks                                                  |
|----|---------------------------------------|----------------------------------------------------------------------------------------------------|----------------------------------------------------------|
| 1  | Function Choice                       | (0-255)                                                                                                    | See: Table 12.                                           |
| 2  | Output Type                           | 0: Normally Open<br>1: Normally Close                                                                                                    |                                                          |
| 3  | Button Output                         | 0 Not Used<br>1 Start Button<br>2 Stop Button<br>3 Reset Button<br>4 Mute Button                                                                                                    |                                                          |
| 4  | Active Period Output                  | Bit1: Standby<br>Bit2: Preheating<br>Bit3: Fuel on<br>Bit4: Cranking<br>Bit5: Crank rest<br>Bit6: Safety on<br>Bit7: Start idle<br>Bit8: Warming up<br>Bit9: Wait for load<br>Bit10: Normal running<br>Bit11: Cooling down<br>Bit12: Stop idle delay<br>Bit13: ETS hold<br>Bit14: Wait For Stop<br>Bit15: Fail to stop | Gen                                                      |
| 5  | Output Delay Time                     | (0-100.0)s                                                                                                    |                                                          |
| 6  | Lasting Output Time                   | (0-3600)s                                                                                                    |                                                          |
| 7  | Broken Wire Alarm<br>Detection Enable | 0: Do not detect<br>1: Detect                                                                                                    | Only outputs 1-3 and oil output port have this function. |

#### Table 11 Users-defined Output Port Definition

### Table 12 Output Port Functions

| No. | Items            | Description                                                       |  |
|-----|------------------|-------------------------------------------------------------------|--|
| 0   | Not used         | This port is not used.                                            |  |
| 1   | Users-defined    | Please see Table 11.                                              |  |
| 2   | Air Flap Control | Act when overspeed shutdown and emergency stop occur by           |  |
|     |                  | closing the air flap.                                             |  |
| 0   | Audible Alarm    | Act when warning and shutdown happen. It can be connected to      |  |
|     |                  | alarm apparatus externally. It can be configured to "Alarm Mute"  |  |
| 3   |                  | input port. When "Alarm Mute" is active, it can prohibit "Audible |  |
|     |                  | Alarm" output.                                                    |  |
| 4   | ECU power        | Used for ECU connection.                                          |  |

| No. | Items                             | Description                                                                                                    |  |
|-----|-----------------------------------|----------------------------------------------------------------------------------------------------|--|
| 5   | ECU Stop                          | Used for ECU connection.                                                                                                    |  |
| 6   | Starter Relay Output              | Act when genset is starting and disconnect when starting is completed.                                                                                                    |  |
| 7   | Fuel Relay Output                 | Act when genset is starting and disconnect at the time when genset<br>is waiting for a complete stop.                                                                          |  |
| 8   | ETS Stop Output                   | Act during the "ETS Stop Delay" period.                                                                                                    |  |
| 9   | Reserved                          |                                                                                                    |  |
| 10  | Fuel Pump Control                 | It is controlled by the upper and lower bounds of the fuel level.                                                                                                    |  |
| 11  | Reserved                          |                                                                                                    |  |
| 12  | Louver Control                    | Act when generator is starting and disconnect when generator stops completely.                                                                                                 |  |
| 13  | Loss of Speed Signal              | Act when the engine speed is detected to be 0 after safe running.                                                                                                    |  |
| 14  | Water Heating<br>Output           | Act when the sensor detects that the water temperature is lower<br>than the lower bound set and disconnect when it is higher than the<br>upper bound set.                      |  |
| 15  | Pre-lubrication<br>Output         | Output when the generator is in standby mode and the output time can be set. When it is active it is outputted.                                                                |  |
| 16  | Remote Control<br>Output          | Output when remote control signal is active and disconnect when it is invalid.                                                                                                 |  |
| 17  | Override Mode<br>Output           | Output when it is in override mode.                                                                                                    |  |
| 18  | Preparation<br>Completed          | Output when the controller is in standby mode and there is not alarm happening.                                                                                                |  |
| 19  | Reserved                          |                                                                                                    |  |
| 20  | Idling/High Speed<br>Control      | Act from starting to "starting idling speed" and from "stopping idling speed" to "waiting for stopping completely".                                                            |  |
| 21  | Pre-Supply Fuel                   | Act during the period from starting to safe running.                                                                                                    |  |
| 22  | Speed Raising                     | Output when speed raising input is active via mechanical speed adjustment, and disconnect when it is invalid.                                                                  |  |
| 23  | Speed Dropping                    | Output when speed dropping input is active via mechanical speed adjustment, and disconnect when it is invalid.                                                                 |  |
| 24  | Second Start Output               | If this configuration is valid, the relay shall output when the first<br>starting route fails and the second begins. (Note: if external<br>expansion starter relay is needed). |  |
| 25  | Power Switch Output               | Output when power 1 voltage is lower than the set value of power switch and disconnect when it is higher than the set value.                                                   |  |
| 26  | High Speed/Idling<br>Speed Output | Act during the period from warming up to cooling down. (Logically contrary to idling speed/high speed outputs)                                                                 |  |
| 27  | Common Alarm                      | Act when common warnings and common shutdown alarms happen.                                                                                                    |  |
| 28  | Common Shutdown<br>Alarm          | Act when common shutdown alarm happens.                                                                                                    |  |

| No.                                                   | Items                | Description                                                      |  |
|-------------------------------------------------------|----------------------|------------------------------------------------------------------|--|
| 20                                                    | Common Warning       | Act when common warning alarm happens.                           |  |
| 29                                                    | Alarm                |                                                                  |  |
| 30                                                    | Aux. Input 1 Active  | Act when input port 1 is active.                                 |  |
| 31                                                    | Aux. Input 2 Active  | Act when input port 2 is active.                                 |  |
| 32                                                    | Aux. Input 3 Active  | Act when input port 3 is active.                                 |  |
| 33                                                    | Aux. Input 4 Active  | Act when input port 4 is active.                                 |  |
| 34                                                    | Aux. Input 5 Active  | Act when input port 5 is active.                                 |  |
| 35                                                    | Aux. Input 6 Active  | Act when input port 6 is active.                                 |  |
| 36                                                    | Aux. Input 7 Active  | Act when input port 7 is active.                                 |  |
| 37                                                    | Aux. Input 8 Active  | Act when input port 8 is active.                                 |  |
| 38                                                    | Aux. Input 9 Active  | Act when input port 9 is active.                                 |  |
| 39                                                    | Aux. Input 10 Active | Act when input port 10 is active.                                |  |
| 40                                                    | Aux. Input 11 Active | Act when input port 11 is active.                                |  |
| 41                                                    | Aux. Input 12 Active | Act when input port 12 is active.                                |  |
| 42                                                    | Aux. Input 13 Active | Act when input port 13 is active.                                |  |
| 43                                                    | Aux. Input 14 Active | Act when input port 14 is active.                                |  |
| 44                                                    | Aux. Input 15 Active | Act when input port 15 is active.                                |  |
| 45                                                    | Aux. Input 16 Active | Act when input port 16 is active.                                |  |
| 46                                                    | Aux. Input 17 Active | Act when input port 17 is active.                                |  |
| 47                                                    | Aux. Input 18 Active | Act when input port 18 is active.                                |  |
| 48                                                    | Lamp Test Output     | Output when lamp test is conducted.                              |  |
| 40                                                    | Successful Start     | Output when the genset is up to the speed separating from the    |  |
| 49                                                    | Output               | starting motor.                                                  |  |
| 50                                                    | Normal Running       | Output when the generat reaches the rated speed                  |  |
| 50                                                    | Output               | Output when the genset reaches the rated speed .                 |  |
| 51                                                    | Remote Control       | Output when the controller is in the remote control mode         |  |
| 51                                                    | Mode                 | Output when the controller is in the remote control mode.        |  |
| 52                                                    | Local Mode Output    | Output when the controller is in the local mode.                 |  |
| 52                                                    | Waiting For Loading  | Output when the controller is waiting for loading mode           |  |
| 55                                                    | Output               | Output when the controller is waiting for loading mode.          |  |
|                                                       | AIN16-C              | Output when the controller detects communication with AIN16-C    |  |
| 54                                                    | Communication        | cannot be achieved (for 3s or more).                             |  |
|                                                       | Failure              | Reserved in HMC9000A.                                            |  |
|                                                       | RAIN16-PT            | Output when the controller detects communication with AIN16-PT   |  |
| 55                                                    | Communication        | cannot be achieved (for 3s or more).                             |  |
|                                                       | Failure              | Reserved in HMC9000A.                                            |  |
| 56                                                    | Stop Pulse Output    | Act during "stop delay" time, and close after "stop delay" time. |  |
|                                                       | AIN16                | Output when the controller detects communication with AIN16      |  |
| 57 Communication cannot be achieved (for 3s or more). |                      | cannot be achieved (for 3s or more).                             |  |
|                                                       | Failure              | Reserved in HMC9000A.                                            |  |
| 58                                                    | DIN16                | Output when the controller detects communication with DIN16      |  |
| Communication cannot be achieved (for 3s or more      |                      | cannot be achieved (for 3s or more).                             |  |

| No. | Items                                           | Description                                                                                                    |  |
|-----|-------------------------------------------------|----------------------------------------------------------------------------------------------------|--|
|     | Failure                                         | Reserved in HMC9000A.                                                                                                    |  |
| 59  | RPU560A<br>Communication<br>Failure             | Output when the controller detects communication with RPU560A safeguard module cannot be achieved. (for 1s or more)           |  |
| 60  | DOUT16<br>Communication<br>Failure              | Output when the controller detects communication with digital output module DOUT16 cannot be achieved (for 3s or more).       |  |
| 61  | AIN16-M01<br>Communication<br>Failure           | Output when the controller detects communication with AIN16-M01 cannot be achieved (for 3s or more).<br>Reserved in HMC9000A. |  |
| 62  | LA16<br>Communication<br>Failure                | Output when the controller detects communication with LA16 cannot be achieved (for 3s or more).<br>Reserved in HMC9000A.      |  |
| 63  | ECU Communication<br>Failure and Engine<br>Stop | When ECU is energized, if connection with ECU cannot be detected then ECU communication failure and shutdown alarm come up.   |  |
| 64  | ECU Warning                                     | ECU warning signal outputs since ECU receives the warning data.                                                               |  |
| 65  | ECU Shutdown Alarm                              | ECU shutdown signal outputs since ECU receives the shutdown data.                                                             |  |
| 66  | Power 1<br>Under-voltage<br>Warning             | Output when the controller detects that Power 1 voltage has fallen below the set value.                                       |  |
| 67  | Power 2<br>Under-voltage<br>Warning             | Output when the controller detects that Power 2 voltage has fallen below the set value.                                       |  |
| 68  | Underspeed Warning                              | Act when underspeed warning occurs.                                                                                           |  |
| 69  | Underspeed<br>Shutdown                          | Act when underspeed shutdown occurs.                                                                                          |  |
| 70  | Overspeed Warning                               | Act when overspeed warning occurs.                                                                                            |  |
| 71  | Overspeed Shutdown<br>Alarm                     | Act when overspeed shutdown alarm occurs.                                                                                     |  |
| 72  | Emergency Stop<br>Alarm                         | Act when emergency stop alarm occurs.                                                                                         |  |
| 73  | Charging Alternator<br>Failure                  | Act when charging alternator failure warning alarm occurs.                                                                    |  |
| 74  | Reserved                                        |                                                                                                    |  |
| 75  | Starting Failure<br>Alarm                       | Act when starting failure alarm occurs.                                                                                       |  |
| 76  | Reserved                                        |                                                                                                    |  |
| 77  | Reserved                                        |                                                                                                    |  |
| 78  | Sensor 1 Open                                   | Act when sensor 1 open circuit alarm occurs.                                                                                  |  |
| 79  | Sensor 1 Warning                                | Act when sensor 1 warning alarm occurs.                                                                                       |  |

| No.  | Items                     | Description                                                             |  |
|------|---------------------------|-------------------------------------------------------------------------|--|
| 80   | Sensor 1 Shutdown         | Act when sensor 1 shutdown alarm occurs.                                |  |
| 81   | Sensor 2 Open             | Act when sensor 2 open circuit alarm occurs.                            |  |
| 82   | Sensor 2 Warning          | Act when sensor 2 warning alarm occurs.                                 |  |
| 83   | Sensor 2 Shutdown         | Act when sensor 2 shutdown alarm occurs.                                |  |
| 84   | Sensor 3 Open             | Act when sensor 3 open circuit alarm occurs.                            |  |
| 85   | Sensor 3 Warning          | Act when sensor 3 warning alarm occurs.                                 |  |
| 86   | Sensor 3 Shutdown         | Act when sensor 3 shutdown alarm occurs.                                |  |
| 87   | Sensor 4 Open             | Act when sensor 4 open circuit alarm occurs.                            |  |
| 88   | Sensor 4 Warning          | Act when sensor 4 warning alarm occurs.                                 |  |
| 89   | Sensor 4 Shutdown         | Act when sensor 4 shutdown alarm occurs.                                |  |
| 90   | Sensor 5 Open             | Act when sensor 5 open circuit alarm occurs.                            |  |
| 91   | Sensor 5 Warning          | Act when sensor 5 warning alarm occurs.                                 |  |
| 92   | Sensor 5 Shutdown         | Act when sensor 5 shutdown alarm occurs.                                |  |
| 93   | Sensor 6 Open             | Act when sensor 6 open circuit alarm occurs.                            |  |
| 94   | Sensor 6 Warning          | Act when sensor 6 warning alarm occurs.                                 |  |
| 95   | Sensor 6 Shutdown         | Act when sensor 6 shutdown alarm occurs.                                |  |
| 96   | Sensor 7 Open             | Act when sensor 7 open circuit alarm occurs.                            |  |
| 97   | Sensor 7 Warning          | Act when sensor 7 warning alarm occurs.                                 |  |
| 98   | Sensor 7 Shutdown         | Act when sensor 7 shutdown alarm occurs.                                |  |
| 99   | Sensor 8 Open             | Act when sensor 8 open circuit alarm occurs.                            |  |
| 100  | Sensor 8 Warning          | Act when sensor 8 warning alarm occurs.                                 |  |
| 101  | Sensor 8 Shutdown         | Act when sensor 8 shutdown alarm occurs.                                |  |
| 102  | AIN8 Sensor 1 Open        | Act when AIN8 sensor 1 open circuit alarm occurs. Reserved in HMC9000S. |  |
| 103  | AIN8 Sensor 1<br>Warning  | Act when AIN8 sensor 1 warning alarm occurs. Reserved in HMC9000S.      |  |
| 10.1 | AIN8 Sensor 1             | Act when AIN8 sensor 1 shutdown alarm occurs. Reserved in               |  |
| 104  | Shutdown                  | HMC9000S.                                                               |  |
| 105  | AIN8 Sensor 2 Open        | Act when AIN8 sensor 2 open circuit alarm occurs. Reserved in HMC9000S. |  |
| 106  | AIN8 Sensor 2<br>Warning  | Act when AIN8 sensor 2 warning alarm occurs. Reserved in HMC9000S.      |  |
| 107  | AIN8 Sensor 2<br>Shutdown | Act when AIN8 sensor 2 shutdown alarm occurs. Reserved in HMC9000S.     |  |
| 108  | AIN8 Sensor 3 Open        | Act when AIN8 sensor 3 open circuit alarm occurs. Reserved in HMC9000S. |  |
| 109  | AIN8 Sensor 3<br>Warning  | Act when AIN8 sensor 3 warning alarm occurs. Reserved in HMC9000S.      |  |
| 110  | AIN8 Sensor 3<br>Shutdown | Act when AIN8 sensor 3 shutdown alarm occurs. Reserved in HMC9000S.     |  |
| 111  | AIN8 Sensor 4 Open        | Act when AIN8 sensor 4 open circuit alarm occurs. Reserved in HMC9000S. |  |

| No.                                              | Items                           | Description                                                             |  |  |
|--------------------------------------------------|---------------------------------|-------------------------------------------------------------------------|--|--|
| 110                                              | AIN8 Sensor 4                   | Act when AIN8 sensor 4 warning alarm occurs. Reserved in                |  |  |
| 112                                              | Warning                         | HMC9000S.                                                               |  |  |
| 110                                              | AIN8 Sensor 4                   | Act when AIN8 sensor 4 shutdown alarm occurs. Reserved in               |  |  |
| 113                                              | Shutdown                        | HMC9000S.                                                               |  |  |
| 114                                              | AIN8 Sensor 5 Open              | Act when AIN8 sensor 5 open circuit alarm occurs. Reserved in           |  |  |
|                                                  |                                 | HMC9000S.                                                               |  |  |
| AIN8 Sensor 5 Act when AIN8 sensor 5 warning ala |                                 | Act when AIN8 sensor 5 warning alarm occurs. Reserved in                |  |  |
|                                                  | AINS Sonsor 5                   | Act when AINS senser 5 shutdown alarm occurs. Peserved in               |  |  |
| 116                                              | Shutdown                        | HMC9000S.                                                               |  |  |
| 447                                              |                                 | Act when AIN8 sensor 6 open circuit alarm occurs. Reserved in           |  |  |
| 11/                                              | AIN8 Sensor 6 Open              | HMC9000S.                                                               |  |  |
| 118                                              | AIN8 Sensor 6                   | Act when AIN8 sensor 6 warning alarm occurs. Reserved in                |  |  |
|                                                  | Warning                         | HMC9000S.                                                               |  |  |
| 119                                              | AIN8 Sensor 6                   | Act when AIN8 sensor 6 shutdown alarm occurs. Reserved in               |  |  |
|                                                  | Shutdown                        | HMC9000S.                                                               |  |  |
| 120                                              | AIN8 Sensor 7 Open              | Act when AIN8 sensor 7 open circuit alarm occurs. Reserved in           |  |  |
|                                                  |                                 | HMC9000S.                                                               |  |  |
| 121                                              | AIN8 Sensor /                   | Act when AIN8 sensor / warning alarm occurs. Reserved in                |  |  |
|                                                  | Warning                         | HMC9000S.                                                               |  |  |
| 122                                              | AIN8 Sensor /                   | Act when AIN8 sensor 7 shutdown alarm occurs. Reserved in               |  |  |
|                                                  | Shutdown                        | HMC9000S.                                                               |  |  |
| 123                                              | AIN8 Sensor 8 Open              | Act when AIN8 sensor 8 open circuit alarm occurs. Reserved in HMC9000S. |  |  |
| 124                                              | AIN8 Sensor 8                   | Act when AIN8 sensor 8 warning alarm occurs. Reserved in                |  |  |
| 124                                              | Warning                         | HMC9000S.                                                               |  |  |
| 125                                              | AIN8 Sensor 8                   | Act when AIN8 sensor 8 shutdown alarm occurs. Reserved in               |  |  |
| 120                                              | Shutdown                        | HMC9000S.                                                               |  |  |
| 126-149                                          | Reserved                        |                                                                         |  |  |
| 150                                              | Input 1 Active<br>(Expansion 1) | Act when Input 1 is active (Expansion 1). Reserved in HMC9000A.         |  |  |
|                                                  | Input 2 Active                  |                                                                         |  |  |
| 151                                              | (Expansion 1)                   | Act when Input 2 is active (Expansion 1). Reserved in HMC9000A.         |  |  |
| 152                                              | Input 3 Active                  | Act when Input 2 is active (Expansion 1) Recordin HMC0000A              |  |  |
| 152                                              | (Expansion 1)                   | Act when input 3 is active (Expansion 1). Reserved in HMC9000A.         |  |  |
| 153                                              | Input 4 Active                  | Act when Input 4 is active (Expansion 1) Reserved in HMC9000A           |  |  |
|                                                  | (Expansion 1)                   | Act which input 4 is delive (Expansion 1). Reserved in Third 9000A.     |  |  |
| 154                                              | Input 5 Active                  | Act when Input 5 is active (Expansion 1) Reserved in HMC90004           |  |  |
|                                                  | (Expansion 1)                   |                                                                         |  |  |
| 155                                              | Input 6 Active<br>(Expansion 1) | Act when Input 6 is active (Expansion 1). Reserved in HMC9000A.         |  |  |
| 156                                              | Input 7 Active                  | Act when Input 7 is active (Expansion 1). Reserved in HMC9000A.         |  |  |

| No. | Items                                                                                       | Description                                                        |  |
|-----|---------------------------------------------------------------------------------------------|--------------------------------------------------------------------|--|
|     | (Expansion 1)                                                                               |                                                                    |  |
| 157 | Input 8 Active                                                                              | Act when Input 9 is active (Expansion 1) Recordin HMC0000A         |  |
| 137 | (Expansion 1)                                                                               | Act when input o is active (Expansion 1). Reserved in Third 9000A. |  |
| 158 | Input 9 Active<br>(Expansion 1)                                                             | Act when Input 9 is active (Expansion 1). Reserved in HMC9000A.    |  |
| 159 | Input 10 Active<br>(Expansion 1)                                                            | Act when Input 10 is active (Expansion 1). Reserved in HMC9000A.   |  |
| 160 | Input 11 Active<br>(Expansion 1)                                                            | Act when Input 11 is active (Expansion 1). Reserved in HMC9000A.   |  |
| 161 | Input 12 Active<br>(Expansion 1)                                                            | Act when Input 12 is active (Expansion 1). Reserved in HMC9000A.   |  |
| 162 | Input 13 Active<br>(Expansion 1)                                                            | Act when Input 13 is active (Expansion 1). Reserved in HMC9000A.   |  |
| 163 | Input 14 Active<br>(Expansion 1)                                                            | Act when Input 14 is active (Expansion 1). Reserved in HMC9000A.   |  |
| 164 | Input 15 Active<br>(Expansion 1)                                                            | Act when Input 15 is active (Expansion 1). Reserved in HMC9000A.   |  |
| 165 | Input16Active<br>Act when Input 16 is active (Expansion 1). Reserved in HMC900(Expansion 1) |                                                                    |  |
| 166 | Sensor 9 Open Act when sensor 9 open circuit alarm occurs.                                  |                                                                    |  |
| 167 | Sensor 9 Warning Act when sensor 9 warning alarm occurs.                                    |                                                                    |  |
| 168 | Sensor 9 Shutdown                                                                           | Sensor 9 Shutdown Act when sensor 9 shutdown alarm occurs.         |  |
| 169 | Sensor 10 Open                                                                              | Act when sensor 10 open circuit alarm occurs.                      |  |
| 170 | Sensor 10 Warning                                                                           | Act when sensor 10 warning alarm occurs.                           |  |
| 171 | Sensor 10Shutdown                                                                           | Act when sensor 10 shutdown alarm occurs.                          |  |
| 172 | Input 1 Shutdown<br>(Safeguard)                                                             |                                                                    |  |
| 173 | Input 2 Shutdown<br>(Safeguard)                                                             |                                                                    |  |
| 174 | Input 3 Shutdown<br>(Safeguard)                                                             |                                                                    |  |
| 175 | Input 4 Shutdown<br>(Safeguard)                                                             |                                                                    |  |
| 176 | Overspeed Shutdown<br>(Safeguard)                                                           |                                                                    |  |
| 177 | Reserved                                                                                    |                                                                    |  |
| 178 | Reserved                                                                                    |                                                                    |  |
| 179 | Reserved                                                                                    |                                                                    |  |
| 180 | Reserved                                                                                    |                                                                    |  |
| 181 | PLC Flag 1                                                                                  |                                                                    |  |
| 182 | PLC Flag 2                                                                                  |                                                                    |  |
| 183 | PLC Flag 3                                                                                  |                                                                    |  |

| No.     | Items       | Description |
|---------|-------------|-------------|
| 184     | PLC Flag 4  |             |
| 185     | PLC Flag 5  |             |
| 186     | PLC Flag 6  |             |
| 187     | PLC Flag 7  |             |
| 188     | PLC Flag 8  |             |
| 189     | PLC Flag 9  |             |
| 190     | PLC Flag 10 |             |
| 191     | PLC Flag 11 |             |
| 192     | PLC Flag 12 |             |
| 193     | PLC Flag 13 |             |
| 194     | PLC Flag 14 |             |
| 195     | PLC Flag 15 |             |
| 196     | PLC Flag 16 |             |
| 197     | PLC Flag 17 |             |
| 198     | PLC Flag 18 |             |
| 199     | PLC Flag 19 |             |
| 200     | PLC Flag 20 |             |
| 201     | PLC Flag 21 |             |
| 202     | PLC Flag 22 |             |
| 203     | PLC Flag 23 |             |
| 204     | PLC Flag 24 |             |
| 205     | PLC Flag 25 |             |
| 206     | PLC Flag 26 |             |
| 207     | PLC Flag 27 |             |
| 208     | PLC Flag 28 |             |
| 209     | PLC Flag 29 |             |
| 210     | PLC Flag 30 |             |
| 211     | PLC Flag 31 |             |
| 212     | PLC Flag 32 |             |
| 213     | PLC Flag 33 |             |
| 214     | PLC Flag 34 |             |
| 215     | PLC Flag 35 |             |
| 216     | PLC Flag 36 |             |
| 217     | PLC Flag 37 |             |
| 218     | PLC Flag 38 |             |
| 219     | PLC Flag 39 |             |
| 220     | PLC Flag 40 |             |
| 221~255 | Reserved    |             |

**ANOTE:** The name of the output ports 1~14 only can be configured via PC software.

### 9.3 SENSOR FUNCTION DEFINITION

### 9.3.1 SENSOR CONFIGURATION LIST

#### **Table 13 Detailed Sensor Definitions**

| No. | Settings                       | Contents                                                                                        | Remarks                                                                                                  |
|-----|--------------------------------|-------------------------------------------------------------------------------------------------|----------------------------------------------------------------------------------------------------|
| 1   | Sensor Type                    | (0-3)<br>0: Not Used<br>1: Oil Pressure Sensor<br>2: Temperature Sensor<br>3: Fuel Level Sensor | Sensor 9 and sensor 10 are fixed<br>temperature sensors.<br>Curve type is fixed "K type<br>thermocouple" |
| 2   | Sensor Curve (resistance type) | Curve types list                                                                                | See 9.3.2/9.3.3/9.3.4 curve lists                                                                        |
| 3   | Alarm Speed                    | (0-200)%                                                                                        | Alarm when the engine speed has exceeded the set value.                                                  |
| 4   | Range (Current type)           | (0-6000)kpa                                                                                     |                                                                                                    |
| 5   | High Shutdown Enable           | (0-1)<br>0: Enable; 1: Disable                                                                  |                                                                                                    |
| 6   | High Shutdown Value            | (0-6000)                                                                                        |                                                                                                    |
| 7   | High Shutdown Delay            | (0-3600)s                                                                                       |                                                                                                    |
| 8   | Low Shutdown Enable            | (0-1)<br>0: Enable; 1: Disable                                                                  |                                                                                                    |
| 9   | Low Shutdown Value             | (0-4000)                                                                                        |                                                                                                    |
| 10  | Low Shutdown Delay             | (0-3600)s                                                                                       |                                                                                                    |
| 11  | High Warn Enable               | (0-1)<br>0: Enable; 1: Disable                                                                  |                                                                                                    |
| 12  | High Warn Value                | (0-6000)                                                                                        |                                                                                                    |
| 13  | High Return Value              | (0-6000)                                                                                        |                                                                                                    |
| 14  | High Warn Delay                | (0-3600)s                                                                                       |                                                                                                    |
| 15  | Low Warn Enable                | (0-1)<br>0: Enable; 1: Disable                                                                  |                                                                                                    |
| 16  | Low Warn Value                 | (0-4000)                                                                                        |                                                                                                    |
| 17  | Low Return Value               | (0-4000)                                                                                        |                                                                                                    |
| 18  | Low Warn Delay                 | (0-3600)s                                                                                       |                                                                                                    |
| 19  | First point X (Resistance)     | Resistance type (not PT100)                                                                     |                                                                                                    |
| 20  | Second point X (Resistance)    | Resistance type (not PT100)                                                                     |                                                                                                    |
| 21  | Third point X (Resistance)     | Resistance type (not PT100)                                                                     |                                                                                                    |
| 22  | Fourth point X (Resistance)    | Resistance type (not PT100)                                                                     |                                                                                                    |
| 23  | Fifth point X (Resistance)     | Resistance type (not PT100)                                                                     |                                                                                                    |
| 24  | Sixth point X (Resistance)     | Resistance type (not PT100)                                                                     |                                                                                                    |
| 25  | Seventh point X (Resistance)   | Resistance type (not PT100)                                                                     |                                                                                                    |
| 26  | Eighth point X (Resistance)    | Resistance type (not PT100)                                                                     |                                                                                                    |
| 27  | First point Y (Value)          | Resistance type (not PT100)                                                                     |                                                                                                    |
| 28  | Second point Y (Value)         | Resistance type (not PT100)                                                                     |                                                                                                    |
| 29  | Third point Y (Value)          | Resistance type (not PT100)                                                                     |                                                                                                    |
| 30  | Fourth point Y (Value)         | Resistance type (not PT100)                                                                     |                                                                                                    |
| 31  | Fifth point Y (Value)          | Resistance type (not PT100)                                                                     |                                                                                                    |
| 32  | Sixth point Y (Value)          | Resistance type (not PT100)                                                                     |                                                                                                    |
| 33  | Seventh point Y (Value)        | Resistance type (not PT100)                                                                     |                                                                                                    |
| 34  | Eighth point Y (Value)         | Resistance type (not PT100)                                                                     |                                                                                                    |
| 35  | User-defined string            | User-defined sensor names                                                                       |                                                                                                    |

### 9.3.2 TEMPERATURE CURVES

| No. | Contents          | Range | Description |
|-----|-------------------|-------|-------------|
| 0   | Not Used          |       |             |
| 1   | PT100             |       |             |
| 2   | Custom Resistance |       |             |
|     | Curve             |       |             |
| 3   | VDO               |       |             |
| 4   | CURTIS            |       |             |
| 5   | VOLVO-EC          |       |             |
| 6   | DATCON            |       |             |
| 7   | SGX               |       |             |
| 8   | SGD               |       |             |
| 9   | SGH               |       |             |
| 10  | Reserved          |       |             |
| 11  | Reserved          |       |             |
| 12  | Reserved          |       |             |
| 13  | Reserved          |       |             |
| 14  | Reserved          |       |             |
| 15  | Reserved          |       |             |

#### Table 14 Temperature Curve List

**ΔNOTE:** PT100 Resistance type temperature sensor division value is set as 0.385 (0.385Ω corresponds to 1°C).

### 9.3.3 PRESSURE CURVES

#### Table 15 Resistance Pressure Curve List

| No. | Contents                | Range | Description |
|-----|-------------------------|-------|-------------|
| 0   | Not Used                |       |             |
| 1   | 4-20mA                  |       |             |
| 2   | Custom Resistance Curve |       |             |
| 3   | VDO 10Bar               |       |             |
| 4   | CURTIS                  |       |             |
| 5   | VOLVO-EC                |       |             |
| 6   | DATCON 10Bar            |       |             |
| 7   | SGX                     |       |             |
| 8   | SGD                     |       |             |
| 9   | SGH                     |       |             |
| 10  | Reserved                |       |             |
| 11  | Reserved                |       |             |
| 12  | Reserved                |       |             |
| 13  | Reserved                |       |             |
| 14  | Reserved                |       |             |
| 15  | Reserved                |       |             |

**ANOTE:** There is no need to set curve type if the pressure sensor is current type.

### 9.3.4 LIQUID LEVEL CURVES

#### Table 16 Liquid Level Curve List

| No. | Contents                | Range | Description |
|-----|-------------------------|-------|-------------|
| 0   | Not used                |       |             |
| 1   | Reserved                |       |             |
| 2   | Custom resistance curve |       |             |
| 3   | SGD                     |       |             |
| 4   | SGH                     |       |             |
| 5   | Reserved                |       |             |
| 6   | Reserved                |       |             |
| 7   | Reserved                |       |             |
| 8   | Reserved                |       |             |
| 9   | Reserved                |       |             |
| 10  | Reserved                |       |             |
| 11  | Reserved                |       |             |
| 12  | Reserved                |       |             |
| 13  | Reserved                |       |             |
| 14  | Reserved                |       |             |
| 15  | Reserved                |       |             |

### 10 BACK PANEL

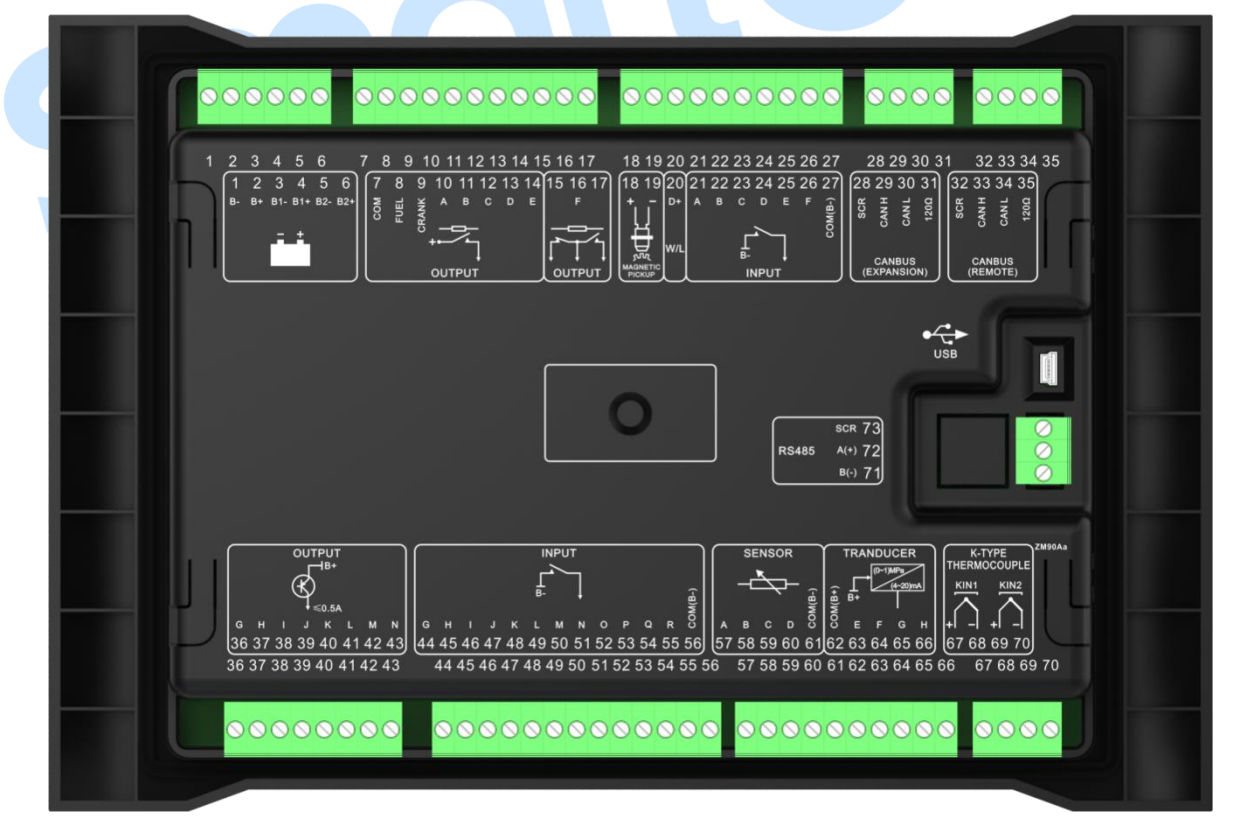

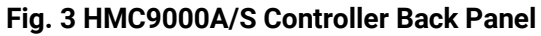

|             |     | Table 17 Back Panel T        | erminals Co        | onnection Description                                                                                             |
|-------------|-----|------------------------------|--------------------|----------------------------------------------------------------------------------------------------|
| lcon        | No. | Function                     | Cable Size         | Description                                                                                                    |
|             | 1   | DC input B-                  | 2.5mm <sup>2</sup> | DC power supply negative input. It is connected with starter battery negative.                                    |
|             | 2   | DC input B+                  | 2.5mm <sup>2</sup> | DC power supply positive input. It is connected with starter battery positive.                                    |
| - +         | 3   | B1- input                    | 1.0mm <sup>2</sup> | Dower 1 veltage input                                                                                             |
|             | 4   | B1+ input                    | 1.0mm <sup>2</sup> |                                                                                                    |
|             | 5   | B2- input                    | 1.0mm <sup>2</sup> | Power 2 veltage input                                                                                             |
|             | 6   | B2+ input                    | 1.0mm <sup>2</sup> | Power z voltage input                                                                                             |
|             | 7   | COM Relay Common<br>Port     | 2.5mm <sup>2</sup> | Common power supply input                                                                                         |
|             | 8   | Fuel Relay Output            | 2.5mm <sup>2</sup> | DC voltage is supplied by No.7 terminal with rated 16A. Broken wire protection function is fitted.                |
| +           | 9   | Crank Relay Output           | 2.5mm <sup>2</sup> | DC voltage is supplied by No.7 terminal with rated 16A.                                                           |
| ţ           | 10  | Aux. output 1(A)             | 1.5mm <sup>2</sup> | DC voltage is supplied by No.7 terminal with rated 7A. Broken wire protection function is fitted (if configured). |
|             | 11  | Aux. output 2(B)             | 1.5mm <sup>2</sup> | DC voltage is supplied by No.7 terminal with rated 7A. Broken wire protection function is fitted (if configured). |
| S           | 12  | Aux. output 3(C)             | 1.5mm <sup>2</sup> | DC voltage is supplied by No.7 terminal with rated 7A. Broken wire protection function is fitted (if configured). |
|             | 13  | Aux. output 4(D)             | 1.5mm <sup>2</sup> | DC voltage is supplied by No.7 terminal with rated 7A.                                                            |
|             | 14  | Aux. output 5(E)             | 1.5mm <sup>2</sup> | DC voltage is supplied by No.7 terminal with rated 7A.                                                            |
|             | 15  |                              |                    |                                                                                                    |
|             | 16  | Aux. output 6(F)             | 1.5mm <sup>2</sup> | Power free; Rated current: 7A.                                                                                    |
|             | 17  |                              |                    |                                                                                                    |
| Ы           | 18  | Magnetic Pickup "+"<br>Input | 1.0mm <sup>2</sup> | Croad concer input                                                                                                |
| 5754        | 19  | Magnetic Pickup "-"<br>Input | 1.0mm <sup>2</sup> |                                                                                                    |
| D+          | 20  | D+ Charging Input            | 1.0mm <sup>2</sup> | Charging generator D+ input; Ground connection is not allowed.                                                    |
|             | 21  | AUX. input 1(A)              | 1.0mm <sup>2</sup> | Digital input; Broken wire protection function is fitted (if configured).                                         |
| ⊢ ↓<br>₿- ↓ | 22  | AUX. input 2(B)              | 1.0mm <sup>2</sup> | Digital input; Broken wire protection function is fitted (if configured).                                         |
|             | 23  | AUX. input 3(C)              | 1.0mm <sup>2</sup> | Digital input; Broken wire protection function                                                                    |

| lcon     | No.       | Function                        | Cable Size         | Description                                    |
|----------|-----------|---------------------------------|--------------------|------------------------------------------------|
|          |           |                                 |                    | is fitted (if configured).                     |
|          | 24        | ALLY input $I(D)$               | $1.0mm^{2}$        | Digital input; Broken wire protection function |
|          | 24        |                                 | 1.011111-          | is fitted (if configured).                     |
|          | 25        | ALLY input 5(E)                 | 1.0mm <sup>2</sup> | Digital input; Broken wire protection function |
|          | 20        |                                 | 1.011111-          | is fitted (if configured).                     |
|          | 26        | ALLY input 6(E)                 | 1.0mm <sup>2</sup> | Digital input; Broken wire protection function |
|          | 20        |                                 | 1.011111           | is fitted (if configured).                     |
|          | 27        | COM(B-) Aux. Input              | 1 0mm <sup>2</sup> |                                                |
|          | 21        | Common Port                     | 1.011111           |                                                |
|          | 28        | SCR (EXPANSION)                 |                    | It is externally connected to ECU modules and  |
| CANBUS   | 29        | CAN(H) (EXPANSION)              |                    | expansion modules. Impedance-120Ω              |
| (EXPAN-  | 30        | CAN(L) (EXPANSION)              |                    | shielding wire shall be employed and the       |
| SION)    |           |                                 | 0.5mm <sup>2</sup> | single-end shall be connected to the ground.   |
|          | 31        | 1200                            |                    | There is already 120 terminal resistance in    |
|          | •         |                                 |                    | the module and it is only needed to connect    |
|          |           |                                 |                    | 30 and 31 terminals.                           |
|          | 32        | SCR                             |                    | It is externally connected to remote control   |
|          |           | (REMOTE)                        |                    | modules. Impedance-120 $\Omega$ shielding wire |
| CANBUS   | 33        | CAN(H)                          | 0.5mm <sup>2</sup> | shall be employed and the single-end shall be  |
| (REMOTE) |           | (REMUTE)                        |                    | connected to the ground. There is already 120  |
|          | 34        |                                 |                    | terminal resistance in the module and it is    |
|          | 25        |                                 |                    | only needed to connect 34 and 35 terminals.    |
|          | 26        | $\Lambda_{\rm UV}$ output 7 (C) | $0.5 \text{mm}^2$  | R+ voltage output, rated ourrent is 0.54       |
|          | 27        | Aux. output 8 (H)               | 0.5mm <sup>2</sup> | B+ voltage output, rated current is 0.5A.      |
|          | 20        |                                 | 0.5mm <sup>2</sup> | B+ voltage output, rated current is 0.5A.      |
|          | 20        |                                 | 0.5mm <sup>2</sup> | B+ voltage output, rated current is 0.5A.      |
| ┏━━┫В+   | 40        | Aux output 11(K)                | 0.5mm <sup>2</sup> | B+ voltage output, rated current is 0.5A.      |
| æ        | 40<br>//1 | Aux output $12(1)$              | 0.5mm <sup>2</sup> | B+ voltage output, rated current is 0.5A.      |
| 4        | /2        | Aux output 13(M)                | 0.5mm <sup>2</sup> | B+ voltage output, rated current is 0.5A.      |
| Ļ        | 42        | Aux output $14(N)$              | 0.5mm <sup>2</sup> | B + voltage output, rated current is 0.5A.     |
|          | 43        | Aux. digital input $7(G)$       | 1.0mm <sup>2</sup> | Digital input                                  |
|          | 45        | Aux digital input 8(H)          | 1.0mm <sup>2</sup> | Digital input                                  |
|          | 46        | Aux digital input 9(I)          | 1.0mm <sup>2</sup> | Digital input                                  |
|          | 47        | Aux digital input 10(.)         | 1.0mm <sup>2</sup> | Digital input                                  |
|          | 48        | Aux digital input 11(K)         | 1.0mm <sup>2</sup> | Digital input                                  |
|          | 49        | Aux digital input 12(L)         | 1.0mm <sup>2</sup> | Digital input                                  |
| ₿- ↓     | 50        | Aux, digital input 13(M)        | 1.0mm <sup>2</sup> | Digital input                                  |
|          | 51        | Aux. digital input 14(N)        | 1.0mm <sup>2</sup> | Digital input                                  |
|          | 52        | Aux. digital input 15(0)        | 1.0mm <sup>2</sup> | Digital input                                  |
|          | 53        | Aux. digital input 16(P)        | 1.0mm <sup>2</sup> | Digital input                                  |
|          | 54        | Aux. digital input 17(0)        | 1.0mm <sup>2</sup> | Digital input                                  |
|          | 55        | Aux. digital input 18(R)        | 1.0mm <sup>2</sup> | Digital input                                  |

| lcon     | No. | Function                             | Cable Size         | Description                                                |
|----------|-----|--------------------------------------|--------------------|------------------------------------------------------------|
|          | 56  | COM(B-) digital input<br>common port | 1.0mm <sup>2</sup> |                                                            |
|          | 57  | AIN1 (A)                             | 1.0mm <sup>2</sup> | Resistance sensor input                                    |
|          | 58  | AIN2 (B)                             | 1.0mm <sup>2</sup> | Resistance sensor input                                    |
|          | 59  | AIN3 (C)                             | 1.0mm <sup>2</sup> | Resistance sensor input                                    |
| ``       | 60  | AIN4 (D)                             | 1.0mm <sup>2</sup> | Resistance sensor input                                    |
|          | 61  | COM(B-) AIN1-4                       | 1.0mm2             |                                                            |
|          | 01  | Common Port                          | 1.0mm <sup>2</sup> |                                                            |
|          |     | COM(B+) AIN5-8                       |                    |                                                            |
|          | 62  | Common Power                         | 1.0mm <sup>2</sup> | Power B+ output                                            |
|          |     | Terminal                             |                    |                                                            |
|          | 63  | AIN5 (E)                             | 1.0mm <sup>2</sup> | 4-20mA sensor input                                        |
| (0~1)MPa | 64  | AIN6 (F)                             | 1.0mm <sup>2</sup> | 4-20mA sensor input                                        |
| B+       | 65  | AIN7 (G)                             | 1.0mm <sup>2</sup> | 4-20mA sensor input                                        |
|          | 66  | AIN8 (H)                             | 1.0mm <sup>2</sup> | 4-20mA sensor input                                        |
| •        | 67  | KIN 1+                               | 1.0mm <sup>2</sup> |                                                            |
|          | 68  | KIN1-                                | 1.0mm <sup>2</sup> | K-mermocouple input                                        |
| - +      | 69  | KIN2+                                | 1.0mm <sup>2</sup> |                                                            |
|          | 70  | KIN2-                                | 1.0mm <sup>2</sup> | K-i nermocouple input                                      |
|          | 71  | RS485(B-)                            | 0.5mm <sup>2</sup> | PC programming and monitoring port                         |
| RS485    | 72  | RS485(A+)                            | 0.5mm <sup>2</sup> | (isolation type); The single-end shall be                  |
|          | 73  | SCR                                  | 0.5mm <sup>2</sup> | connected to the ground.                                   |
| USB      | USB | USB                                  | 0.5mm <sup>2</sup> | Communication with PC monitoring software can be realized. |

**ANOTE:** It is strictly prohibited to take out the starting battery when the engine is running, otherwise the control system will be burned because of the over high DC input voltage! Failure to do so can create excessive DC input voltage and result in damage of destruction of equipment!

### **11 TYPICAL WIRING DIAGRAM**

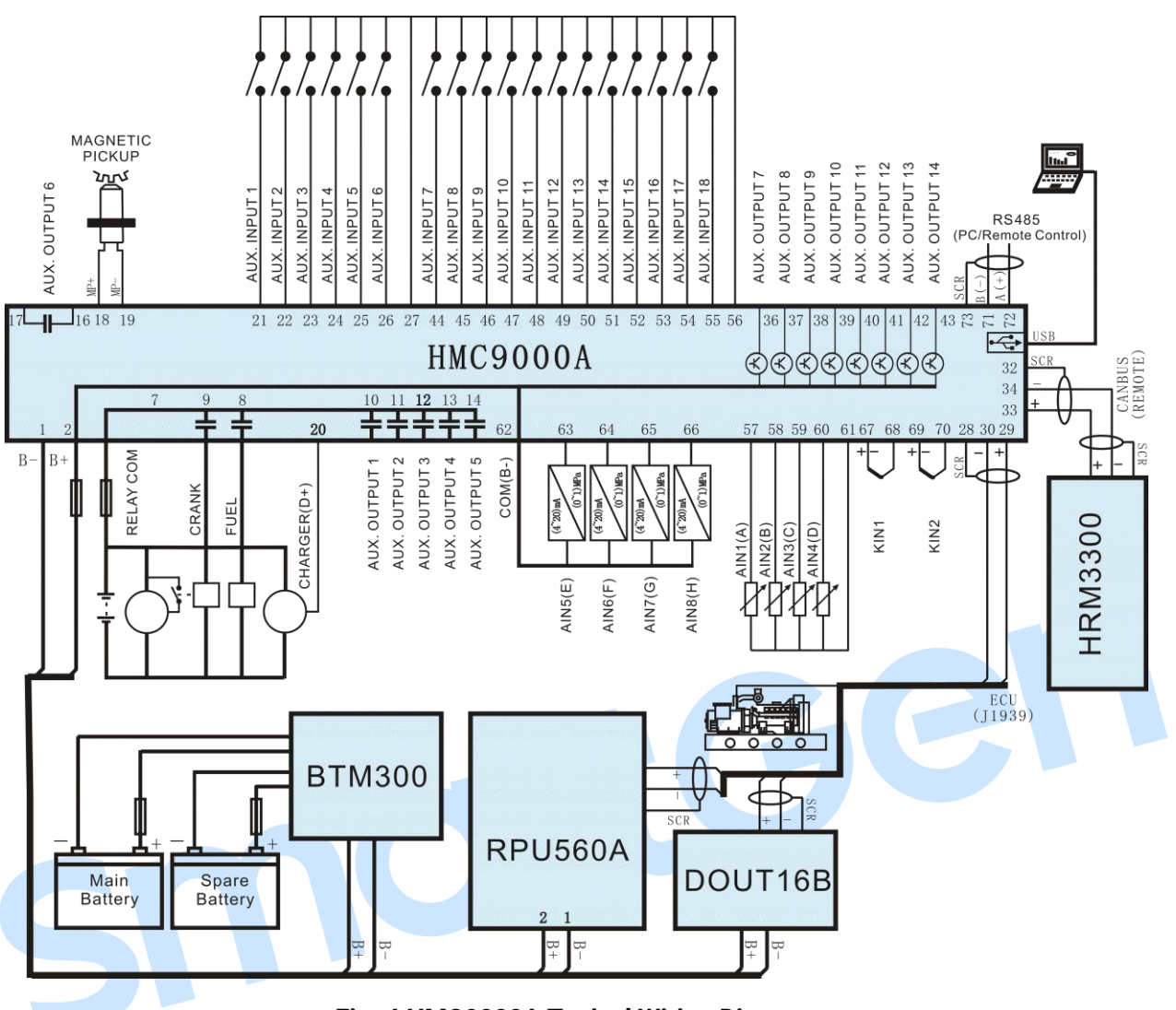

Fig. 4 HMC9000A Typical Wiring Diagram

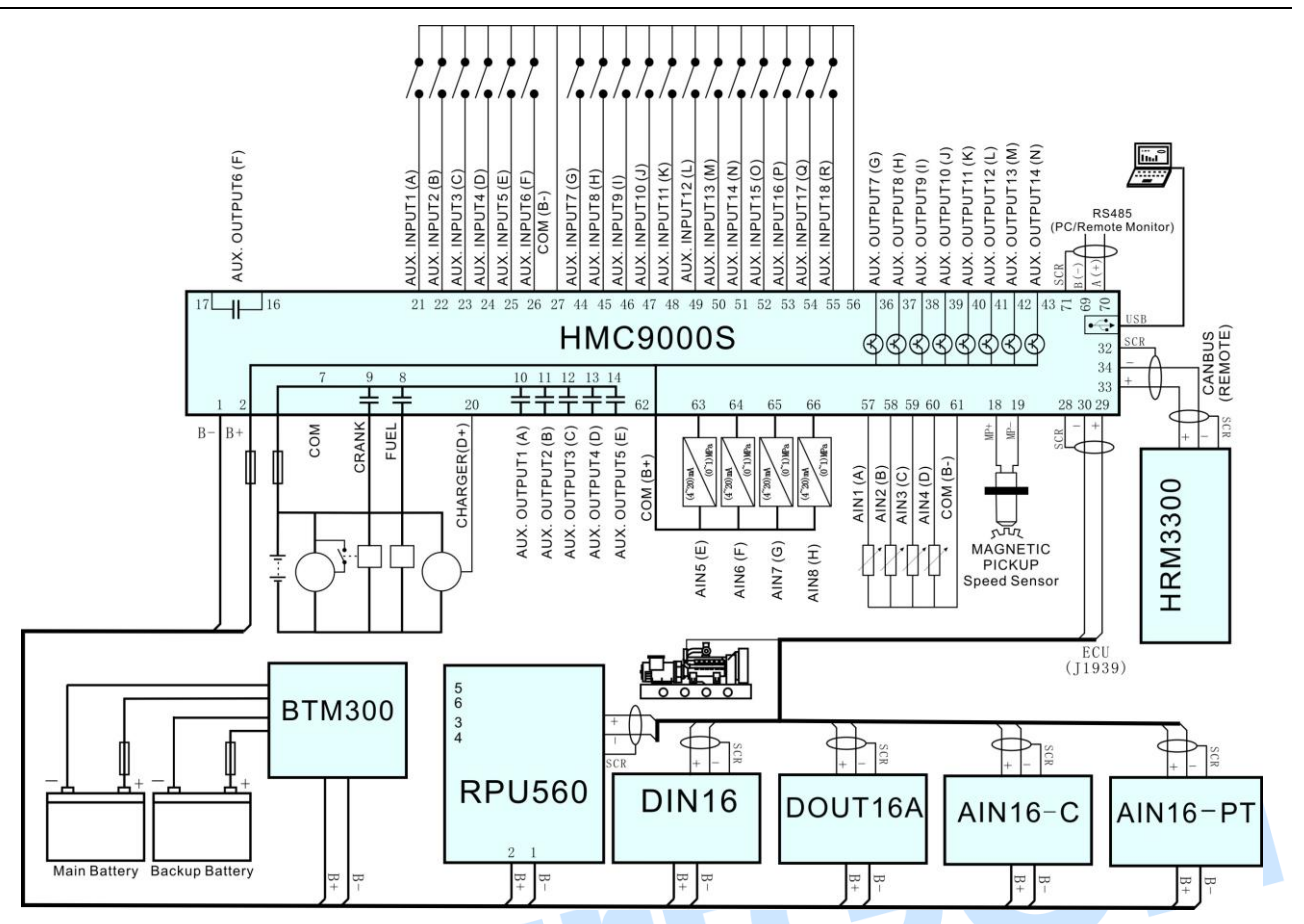

Fig. 5 HMC9000S Typical Wiring Diagram

### **ANOTE:**

1. Power supply for fuel relay, starting relay and auxiliary outputs 1~5 are provided by terminal 7.

2. Auxiliary outputs 7-14 are working via transistors and drive current is 0.5A; it can be connected directly if the external device is lower than 0.5A.

3. Controller expansion modules can only be used together with the main controller; however, the main controller can be used separately.

4. Communication with PC can be realized via RS485 and USB ports.

5. Remote module is equipped with CANBUS port, which can be connected to REMOTE port of main control module to do remote control.

#### 12 COMMUNICATION CONFIGURATION AND CONNECTION

**HMC9000A/HMC9000S** genset automation controller possesses RS485 port and USB communication port, which allow the controller to connect with open-structured Local Area Network (LAN). RS485 and USB employ ModBus communication protocol. With the help of PC or the software on the DAS (Data Acquisition System), they can provide a simple and useful marine engine monitoring system management scheme and realize remote control, remote measurement and remote communication ("three remotes") functions.

For more information about communication protocols, please refer to *HMC9000 Communication Protocol*.

RS485 Communication parameters:

| Module address   | 1 (Range: 1~254, user-defined, default: 1) |
|------------------|--------------------------------------------|
| Baud rate        | 9600 bps                                   |
| Data bit         | 8 bit                                      |
| Parity check bit | None                                       |
| Stop bit         | 2 bit                                      |

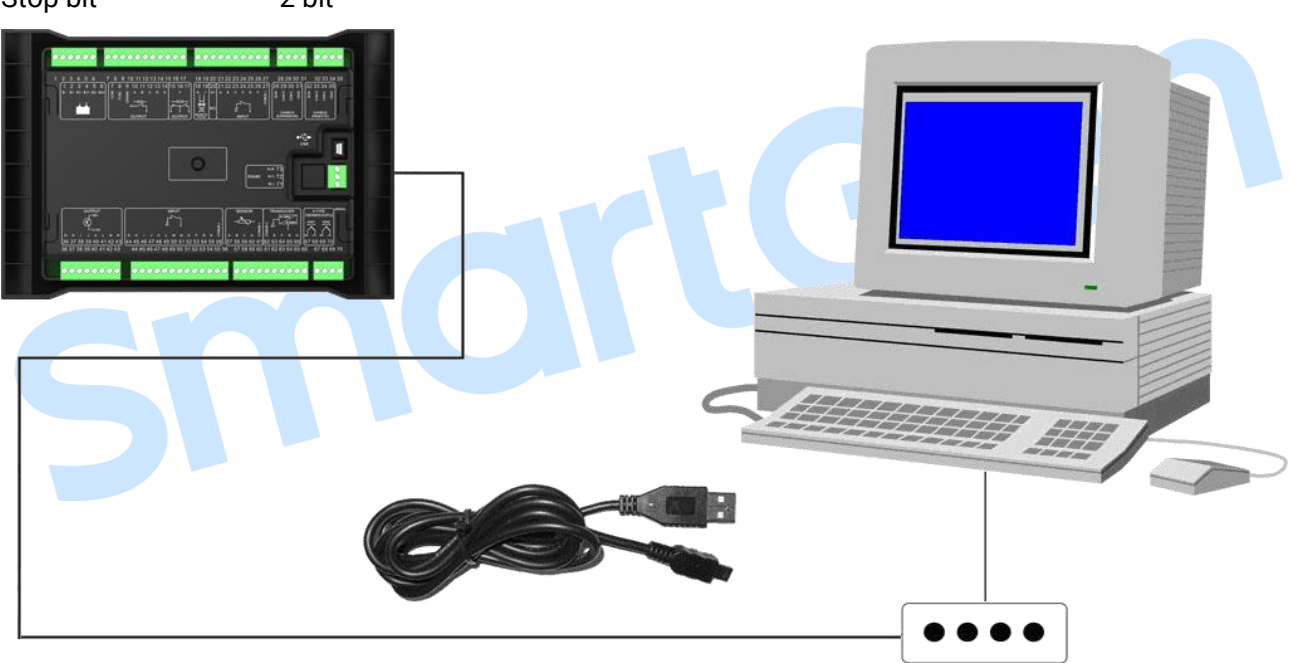

Fig. 6 HMC9000A/HMC9000S USB And PC Connection Diagram

### 13 CONTROLLER AND ENGINES EXPANSION (CANBUS) CONNECTION

Users can control a large number of ECU engines by controller expansion ports. Besides, various expansion modules can be connected to the controller for user to adapt different working environments at the same time.

#### 13.1 CUMMINS ISB/ISBE

| Table 18 Fuel and Starting Relay Wiring |                                                                                  |                                      |  |  |
|-----------------------------------------|----------------------------------------------------------------------------------|--------------------------------------|--|--|
| Terminals of controller                 | Connector B                                                                      | Remark                               |  |  |
| Fuel relay output                       | 39                                                                               |                                      |  |  |
| Start relay output                      | -                                                                                | Connected to starter coil directly.  |  |  |
| Auxiliary output port 1                 | Expansion 30A relay,<br>providing power voltage for<br>01, 07, 12, 13 terminals. | ECU power; It is set as "ECU power". |  |  |
| Table 19 9-pin Connector Wiring         |                                                                                  |                                      |  |  |

|                      |                   | 5                                        |
|----------------------|-------------------|------------------------------------------|
| Controller Terminals | 9-pin Connector   | Remark                                   |
|                      | CAE 11020 abiald  | CAN communication shielding line         |
| SCR (EXPANSION)      | SAE J 1939 Shield | (connecting to ECU terminal only)        |
|                      | CAE 11020 signal  | Impedance 120Ω connecting line is        |
| CAN(H) (EXPANSION)   | SAE J 1939 Signal | recommended.                             |
| CAN(L) (EXPANSION)   | SAE J1939 return  | Impedance $120\Omega$ connecting line is |
|                      |                   | recommended.                             |

**ANOTE:** Engine type of the testing software chooses: Cummins ISB.

### 13.2 CUMMINS QSL9

It is suited for CM850 engine controller module.

#### Table 20 Fuel and Starting Relay Wiring

| Controller Terminals             | 50-pin Connector | Remark                              |  |
|----------------------------------|------------------|-------------------------------------|--|
| Fuel relay output                | 39               |                                     |  |
| Start relay output               | -                | Connected to starter coil directly. |  |
| Table 21.9. pin Connector Wiring |                  |                                     |  |

|                         | Table 21 9-pill Connec |                                           |
|-------------------------|------------------------|-------------------------------------------|
| Terminals of controller | 9 pin connector        | Remark                                    |
|                         | SAE 11020 abiald E     | CAN communication shielding line (connect |
| SCR (EXPANSION)         | SAE J 1939 SI IIEIU-E  | to ECU terminal only)                     |
|                         | SAE J1939 signal-C     | Impedance 120Ω connecting line is         |
| CAN(H) (EXPANSION)      |                        | recommended.                              |
|                         | SAE J1939 return-D     | Impedance 120Ω connecting line is         |
| CAN(L) (EXPANSION)      |                        | recommended.                              |

**ANOTE:** Engine type of the testing software chooses: Cummins-CM850.

### 13.3 CUMMINS QSM11

It is suited for CM750 engine controller module. Engine types: QSM11 G1, QSM11 G2.

#### Table 22 Fuel and Starting Relay Wiring

| Controller Terminals | C1 Connector | Remark |
|----------------------|--------------|--------|
|                      |              |        |

HMC9000A/HMC9000S Diesel Engine Controller User Manual

| Fuel relay output    | 5&8                       |                                                                      |  |  |
|----------------------|---------------------------|----------------------------------------------------------------------|--|--|
| Start relay output   | -                         | Connected to starter coil directly.                                  |  |  |
|                      | Table 23 3-pin Connec     | ctor Wiring                                                          |  |  |
| Controller Terminals | 3-pin Data Line Connector | Remark                                                               |  |  |
| SCR (EXPANSION)      | С                         | CAN communication shielding line<br>(connected to ECU terminal only) |  |  |
| CAN(H) (EXPANSION)   | A                         | Impedance 120Ω connecting line is                                    |  |  |
|                      |                           | recommended.                                                         |  |  |
| CAN(L) (EXPANSION)   | В                         | Impedance $120\Omega$ connecting line is                             |  |  |
|                      |                           | recommended.                                                         |  |  |

**ANOTE:** Engine type of the testing software chooses: Cummins ISB.

### 13.4 DETROIT DIESEL DDEC III / IV

#### Table 24 Engine Wiring

| Controller Terminals | Engine CAN Port             | Remark                             |
|----------------------|-----------------------------|------------------------------------|
|                      | Expansion 30A relay,        |                                    |
| Fuel relay output    | providing power voltage for |                                    |
|                      | ECU.                        |                                    |
| Start relay output   | -                           | Connected to starter coil directly |
| SCR (EXPANSION)      | -                           | CAN communication shielding line   |
|                      |                             | (connected to this terminal only)  |
|                      |                             | Impedance 120Ω connecting line is  |
| CAN(H) (EXPANSION)   | CAN(H)                      | recommended.                       |
|                      |                             | Impedance 120Ω connecting line is  |
| CAN(L) (EXPANSION)   | CAN(L)                      | recommended.                       |

**ANOTE:** Engine type of the testing software chooses: General J1939.

### 13.5 DEUTZ EMR2

#### Table 25 Engine Wiring

| Controller Terminals | F Connector                                                                             | Remark                                                                |
|----------------------|-----------------------------------------------------------------------------------------|-----------------------------------------------------------------------|
| Fuel relay output    | Expansion 30A relay,<br>providing power voltage for<br>Terminal 14. The fuse is<br>16A. |                                                                       |
| Start relay output   | -                                                                                       | Connected to starter coil directly                                    |
| -                    | 1                                                                                       | Connected to power negative.                                          |
| SCR (EXPANSION)      | -                                                                                       | CAN communication shielding line<br>(connected to this terminal only) |
| CAN(H) (EXPANSION)   | 12                                                                                      | Impedance 120Ω connecting line is recommended.                        |
| CAN(L) (EXPANSION)   | 13                                                                                      | Impedance 120Ω connecting line is recommended.                        |

**ANOTE:** Engine type of the testing software chooses: Volvo EDC4.

#### 13.6 JOHN DEERE

|                      |                  | 3                                        |
|----------------------|------------------|------------------------------------------|
| Controller Terminals | 21-pin Connector | Remark                                   |
| Fuel relay output    | G, J             |                                          |
| Start relay output   | D                |                                          |
| SCR (EXPANSION)      | -                | CAN communication shielding line         |
|                      |                  | (connected to this terminal only)        |
|                      |                  | Impedance $120\Omega$ connecting line is |
|                      | V                | recommended.                             |
|                      |                  | Impedance $120\Omega$ connecting line is |
| CAN(L) (EXPANSION)   | U                | recommended.                             |

#### Table 26 Engine Wiring

**ANOTE:** Engine type of the testing software chooses: John Deere.

#### 13.7 MTU MDEC

The engine types suitable for MTU engines are 2000 series, 4000 series.

| Controller Terminals | X1 Connector | Remark                                    |
|----------------------|--------------|-------------------------------------------|
| Fuel relay output    | BE1          |                                           |
| Start relay output   | BE9          |                                           |
| SCR (EXPANSION)      | E            | CAN communication shielding line          |
|                      |              | (connected to one of the terminals only.) |
| CAN(H)(EXPANSION)    | G            | Impedance 120Ω connecting line is         |
|                      |              | recommended.                              |
| CAN(L)(EXPANSION)    | F            | Impedance 120Ω connecting line is         |
|                      |              | recommended.                              |

#### Table 27 Engine Wiring

**ANOTE:** Engine type of the testing software chooses: MTU-MDEC-303.

### 13.8 PERKINS

It is suited for ADEM3/ADEM4 Engine Control Module. Engine types: 2306; 2506; 1106; 2806.

### Table 28 Engine Wiring

| Controller Terminals | Connector     | Remark                                                                     |
|----------------------|---------------|----------------------------------------------------------------------------|
| Fuel relay output    | 1,10,15,33,34 |                                                                            |
| Start relay output   | -             | connected to starter coil directly                                         |
| SCR (EXPANSION)      | -             | CAN communication shielding line (connected to controller's terminal only) |
| CAN(H) (EXPANSION)   | 31            | Impedance 120Ω connecting line is recommended.                             |
| CAN(L) (EXPANSION)   | 32            | Impedance 120Ω connecting line is recommended.                             |

**ANOTE:** Engine type of the testing software chooses: Perkins.

#### 13.9 SCANIA

It is suited for S6 Engine Control Module. Engine types: DC9, DC12, DC16.

#### Table 29 Engine Wiring

| Controller Terminals | B1 Connector | Remark                                                                     |
|----------------------|--------------|----------------------------------------------------------------------------|
| Fuel relay output    | 3            |                                                                            |
| Start relay output   | -            | Connected to starter coil directly                                         |
| SCR (EXPANSION)      | -            | CAN communication shielding line (connected to controller's terminal only) |
| CAN(H) (EXPANSION)   | 9            | Impedance 120Ω connecting line is recommended.                             |
| CAN(L) (EXPANSION)   | 10           | Impedance 120Ω connecting line is recommended.                             |

**ANOTE:** Engine type of the testing software chooses: Scania.

#### 13.10 VOLVO EDC3

It is suited for engine types: TAD1240; TAD1241; TAD1242.

| Table 50 Tuer and Starting Kelay Winnig |                         |                                                                                             |  |
|-----------------------------------------|-------------------------|---------------------------------------------------------------------------------------------|--|
| Controller Terminals                    | "Stand Alone" Connector | Remark                                                                                      |  |
| Fuel relay output                       | Н                       |                                                                                             |  |
| Start relay output                      | E                       |                                                                                             |  |
| Auxiliary output 1                      | Р                       | Set auxiliary output 1 as "Preheating until cranking" and set preheating time as 5 seconds. |  |
| Table 31 CANBUS Wiring                  |                         |                                                                                             |  |
|                                         |                         |                                                                                             |  |

#### Table 30 Fuel and Starting Relay Wiring

| Table 31 CANBUS Wiring |                      |                                                                            |  |  |
|------------------------|----------------------|----------------------------------------------------------------------------|--|--|
| Controller Terminals   | "Data Bus" Connector | Remark                                                                     |  |  |
| SCR (EXPANSION)        |                      | CAN communication shielding line (connected to controller's terminal only) |  |  |
| CAN(H) (EXPANSION)     | 1                    | Impedance 120Ω connecting line is recommended.                             |  |  |
| CAN(L) (EXPANSION)     | 2                    | Impedance 120Ω connecting line is recommended.                             |  |  |

**ANOTE:** Engine type of the testing software chooses: Volvo.

#### 13.11 VOLVO EDC4

The suitable engine types are TD520, TAD520 (optional), TD720, TAD720 (optional), TAD721, and TAD722.

| Table 52 Linging Winnig |                                                                                         |                                                                            |  |
|-------------------------|-----------------------------------------------------------------------------------------|----------------------------------------------------------------------------|--|
| Controller Terminals    | Connector                                                                               | Remark                                                                     |  |
| Fuel relay output       | Expansion 30A relay,<br>providing power voltage for<br>Terminal 14. The fuse is<br>16A. |                                                                            |  |
| Start relay output      | -                                                                                       | Connected to starter coil directly.                                        |  |
|                         | 1                                                                                       | Connected to battery negative.                                             |  |
| SCR (EXPANSION)         | -                                                                                       | CAN communication shielding line (connected to controller's terminal only) |  |
| CAN(H) (EXPANSION)      | 12                                                                                      | Impedance 120Ω connecting line is recommended.                             |  |

#### Table 32 Engine Wiring

| CAN(L) (EXPANSION) | 13 | Impedance  | 120Ω | connecting | line | is |
|--------------------|----|------------|------|------------|------|----|
|                    |    | recommende | ed.  |            |      |    |

**ANOTE:** Engine type of the testing software chooses: Volvo EDC4.

### 13.12 VOLVO-EMS2

It is suitable for Volvo engines: D9  $_{\sim}$  D13  $_{\sim}$  D16  $_{\sim}$  EMS.

**Table 33 Engine Wiring** 

| <b>Controller Terminals</b> | Engine CAN Port | Remark                                                               |
|-----------------------------|-----------------|----------------------------------------------------------------------|
| Auxiliary output 2          | 5               | ECU power supply;<br>Set auxiliary output 2 as "ECU Power<br>Supply" |
| CAN(H) (EXPANSION)          | 1(CAN H)        | Impedance $120\Omega$ connecting line is recommended.                |
| CAN(L) (EXPANSION)          | 2(CAN L)        | Impedance 120Ω connecting line is recommended.                       |

This engine type supports input port speed adjustment. Set Input 1 speed raising input; and Input 2 speed dropping input. After normal running speed raising/dropping function shall be realized via input ports.

**ANOTE:** Engine type of the testing software chooses: Volvo-EMS2.

#### 13.13 BOSCH

It is suited for Yuchai Bosch common rail electronically controlled engines.

| Controller Terminals | 42-pin Engine Port | Remark                                         |  |  |
|----------------------|--------------------|------------------------------------------------|--|--|
| Fuel relay output    | 1.40               | Connected to engine ignition switch.           |  |  |
| Start relay output   | -                  | Connected to starter coil directly             |  |  |
|                      |                    | CAN communication shielding line (connected to |  |  |
| SCR (EXPANSION)      | -                  | controller's terminal only)                    |  |  |
| CAN(H) (EXPANSION)   | 1.35               | Impedance 120Ω connecting line is              |  |  |
|                      |                    | recommended.                                   |  |  |
| CAN(L) (EXPANSION)   | 1.34               | Impedance $120\Omega$ connecting line is       |  |  |
|                      |                    | recommended.                                   |  |  |

#### Table 34 Engine Wiring

#### **Table 35 Power Wiring**

| Battery          | 2-pin Engine Port | Remark                        |
|------------------|-------------------|-------------------------------|
| Battery negative | 1                 | Wire size: 2.5mm <sup>2</sup> |
| Battery positive | 2                 | Wire size: 2.5mm <sup>2</sup> |

**ANOTE:** Engine type of the testing software chooses: BOSCH.

**ANOTE:** Please contact us if you have any questions about the controller and ECU connection.

### 13.14 EXPANSION APPLICATIONS

By EXPANSION communication ports users can develop different application modules. For details please see as follows:

 RPU560A Safeguard Module: It is used with the main controller together via CANBUS port. If safeguard module does not receive signals from the main controller for more than 1 second, and the main controller has faults and inputs are inactive, it will take over engine control; until stop

input or overspeed stop the working engine it can stop. The input port function, output port function and overspeed threshold alarm can be users-defined. It can be connected with HMC9000A/HMC9000S.

- AIN16 Analog Input Module: It is used with the main controller together via CANBUS port. It has 16-way inputs and all inputs are PT100 and 4-20mA, and analog inputs are 10, 11. It can also choose K type thermocouple input. All alarm threshold values and ranges can be set through HMC9000S and they will not miss when power is off.
- DIN16 Digital Input Module: It is used with the main controller together via CANBUS port. It has 16-way inputs. All inputs can be configured through HMC9000S. All input parameters are stored in HMC9000A/HMC9000S and they will not miss when power is off.
- DOUT16 Digital Output Module: It is used with the main controller together via CANBUS port. It has 16-way inputs. All inputs can be configured through HMC9000S/HMC9000A. All input parameters are stored in HMC9000A/HMC9000S and they will not miss when power is off.
- LA16 Lamp Indication Module: It is used with the main controller together via CANBUS port. It has 16-way LED outputs. Every LED way has red, green, and yellow colors which are optional and light intensity can be adjusted. The output power of every way can be set by HMC9000S controller. The parameters configured are stored in HMC9000S and they won't lose when power is off.
- HRM3300 Remote Monitoring Controller: It is used with the main controller together via CANBUS port. It can realize start, stop, alarm mute etc. operations on the engine from remote-distance. All parameters and records are all displayed on the remote monitoring controller.
- AIN16-C 4~20mA Collection Module: It is used with the main controller together via CANBUS port. It has 16-way 4~20mA inputs. Alarms and names of every analog input can be configured by HMC9000S controller. The parameters configured are stored in HMC9000S and won't lose when power is off.
- AIN16-PT PT100 Collection Module: It is used with the main controller together via CANBUS port. It has 16-way PT100 inputs. Alarms and names of every analog input can be configured by HMC9000S controller. The parameters configured are stored in HMC9000S and won't lose when power is off.
- AIN16-M01 Analog Input/Output Module: It is used with the main controller together via CANBUS port. It has 1 way 4~20mA input, 8-way PT100 sensor inputs, 3-way speed sensor inputs and 4-way 4~20mA outputs. Alarms and names of every analog input and the sensors related with analog outputs can be configured through HMC9000S controller. The parameters configured are stored in HMC9000S and won't lose when power is off.
- AIN8 Analog Signal Collection Module: It is used with the main controller together via CANBUS port. It has 8-way analog (optional resistance, voltage and current type) inputs. Alarms and names of every analog input can be configured by HMC9000A controller. The parameters configured are stored in HMC9000A and won't lose when power is off.
- HMP300 Power Quantity Protection Module: It is used with the main controller together via CANBUS port. It can collect voltage, current, power etc. data and when the data is out of the range it can protect the outputs. It can only be connected with HMC9000A.

**ANOTE:** Only in remote mode can the remote control module control the engine; in local mode, it can only monitor the engine, but not control.

### **14 REMOTE MONITORING INTERFACE**

This expansion port is a CANBUS port for connecting remote control module.

HRM3300 Remote Control Module: It is used with the main controller together via CANBUS port. It can realize start, stop, alarm mute etc. operations on the engine from remote-distance. All parameters and records are all displayed on the remote monitoring controller.

**ANOTE:** Only in remote mode can the remote control module control the engine; in local mode, except Stop, other keys are inoperative.

#### **15 INSTALLATION**

**HMC9000A/HMC9000S** has embedded panel structure. It is fixed with the help of fixing clips. Overall dimensions and cutout sizes can be seen below.

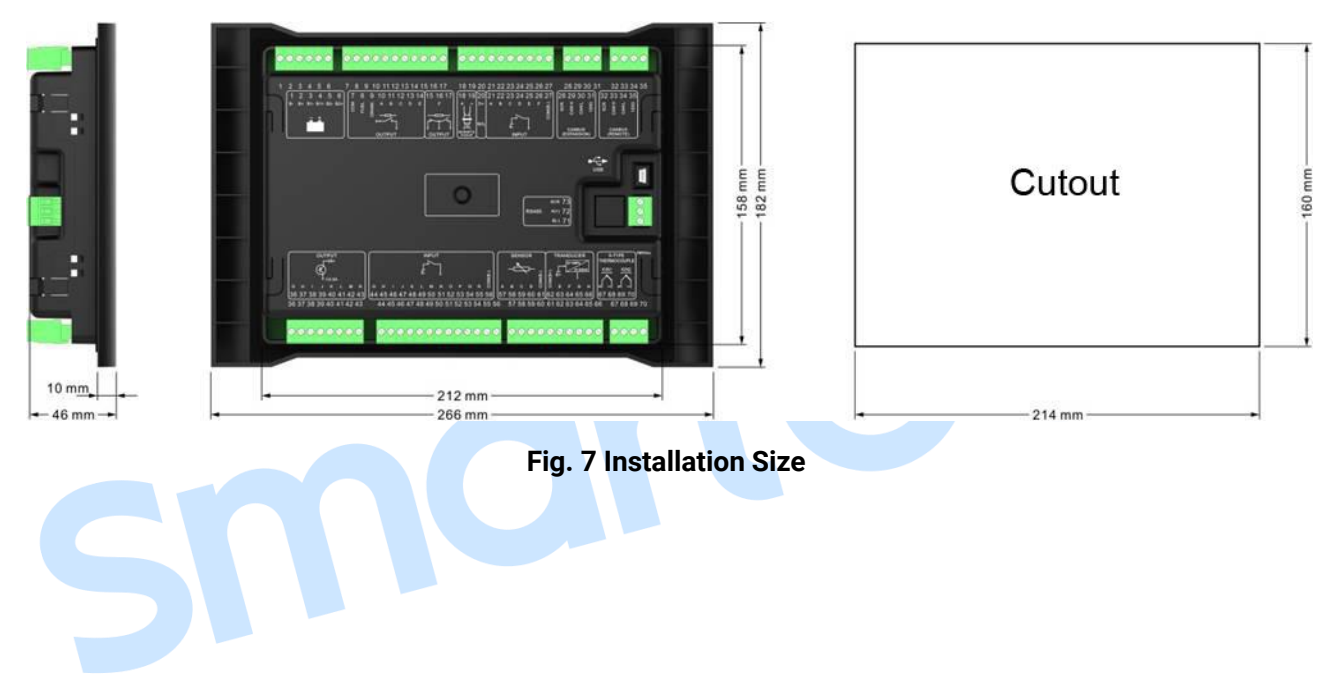

### 16 TROUBLESHOOTING

| Table 36 | Troubleshoot | ina List |
|----------|--------------|----------|
|          |              |          |

| Problem                                                | Possible Solution                                                                                                    |  |
|--------------------------------------------------------|----------------------------------------------------------------------------------------------------|--|
| No response on controller when it is energized.        | Check starting batteries;<br>Check controller connection wirings;<br>Check DC fuse.                                                                                                    |  |
| Genset shutdown                                        | Check whether the water/cylinder temperature is too high or not;<br>Check DC fuse.                                                                                                    |  |
| Emergency shutdown                                     | Check emergency shutdown button function is correct or not;<br>Check whether there is error in connecting wires.                                                                                |  |
| Low oil pressure alarm after engine has started.       | Check oil pressure sensor and its connection wirings.                                                                                                    |  |
| High water temperature alarm after engine has started. | Check water temperature sensor and its wirings.                                                                                                    |  |
| Shutdown alarm when engine is running                  | Check relevant switches and its wirings based on the information<br>on LCD;<br>Check auxiliary digital input port.                                                                              |  |
| Start failure                                          | Check fuel return circuit and its connection wirings;<br>Check starting power;<br>Check speed sensor and its connection wirings;<br>Consult engine manual.                                      |  |
| No response on starter                                 | Check starter wirings;<br>Check starting power.                                                                                                    |  |
| RS485 abnormal communication                           | Check wirings;<br>Check if RS485 A and B wires are connected in the opposite way;<br>Check if RS485 transfer module is damaged;<br>Check if PC communication port is damaged.                   |  |
| ECU communication failure or wrong data                | Check wirings;<br>Check if H and L CANBUS wires are connected in the opposite way;<br>Check if ECU is damaged;<br>Check if the engine type is correct;<br>Check if ECU power output is correct. |  |
| Auxiliary input alarm                                  | Check input connection wirings;<br>Check if input polarity configuration is correct.                                                                                                    |  |